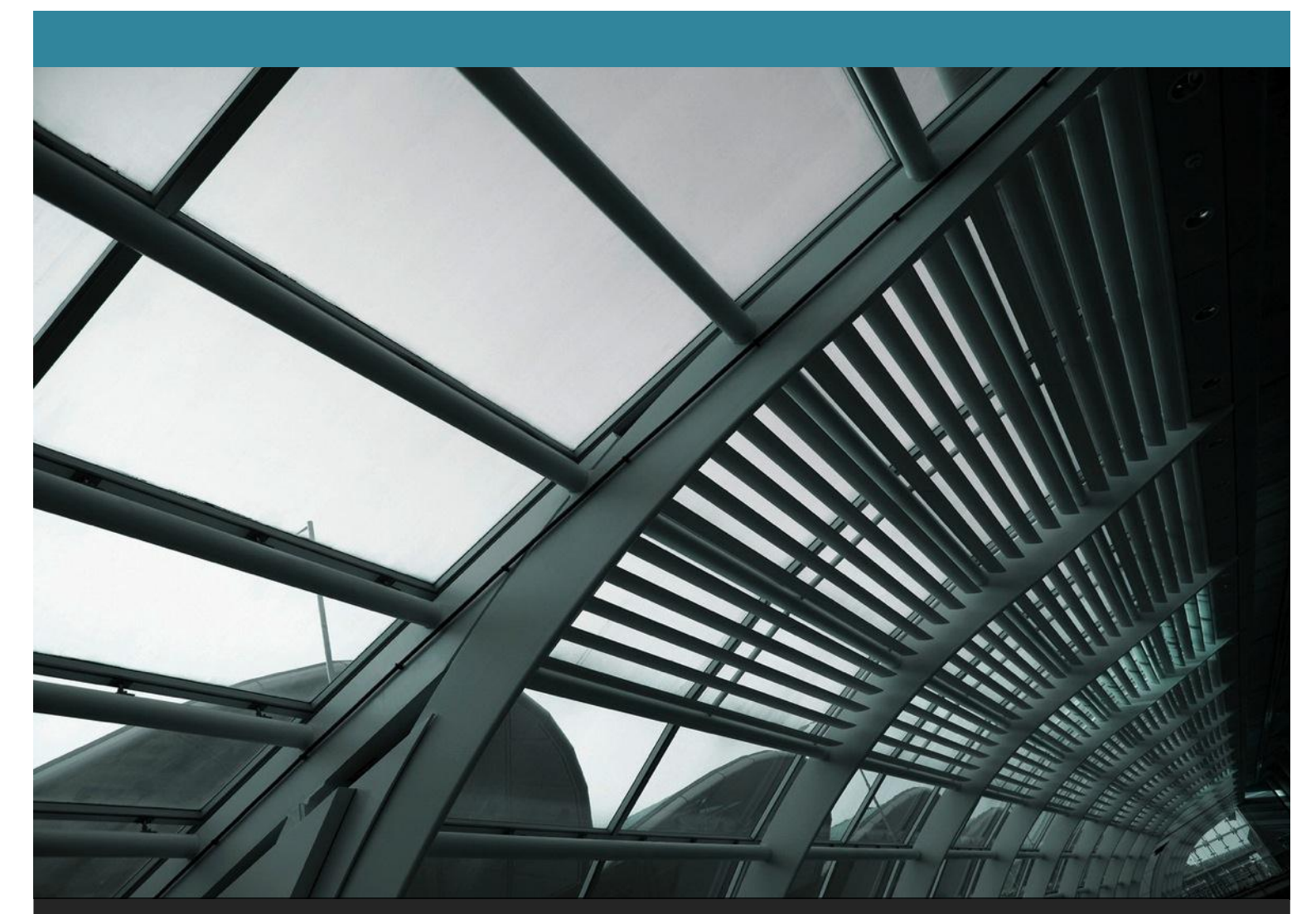

### SVR-2100 Series NVR User's Manual

20032015

4/8/16CH Full HD Network Video Recorder

Version 1.0.0

#### **Table of Contents**

| Hardware<br>Overview<br>LED & Buttons Definitions                                                                                                    | 4<br>4<br>4                                                                                                    |
|----------------------------------------------------------------------------------------------------|----------------------------------------------------------------------------------------------------|
| Connect to the NVR<br>Use NVR Search Utility<br>Access the NVR with its default IP address                                                                                                    | 4<br>5<br>10                                                                                                    |
| Main/Live View<br>a.The UI's 5 main functions:                                                                                                    | 12<br>13<br>13<br>14<br>14<br>15<br>16<br>16<br>17<br>18                                                                                                    |
| Playback view                                                                                                    | 20<br>21                                                                                                    |
| <ul> <li>b. Minimize the bar of the playback</li> <li>c. Certain functions you can perform to the playback video</li> <li>d. Take a snapshot of a playback video</li> </ul>                                                                                                    | 21<br>21<br>21                                                                                                    |
| <ul> <li>b. Minimize the bar of the playback</li> <li>c. Certain functions you can perform to the playback video</li> <li>d. Take a snapshot of a playback video</li> <li>Event view</li> </ul>                                                                                                    | 21<br>21<br>21<br>26                                                                                                    |
| <ul> <li>b. Minimize the bar of the playback</li></ul>                                                                                                    | 21<br>21<br>26<br>28<br>29<br>30<br>.32<br>.32                                                                                                    |
| <ul> <li>b. Minimize the bar of the playback</li></ul>                                                                                                    | 21<br>21<br>26<br>28<br>29<br>30<br>.32<br>.32<br>34                                                                                                    |
| <ul> <li>b. Minimize the bar of the playback.</li> <li>c. Certain functions you can perform to the playback video</li> <li>d. Take a snapshot of a playback video</li> <li>Event view</li> <li>NVR Setup – Settings</li> <li>Display</li> <li>Network Settings.</li> <li>DHCP Server.</li> <li>DDNS Service</li> <li>Time and Date</li> <li>Storage.</li> <li>Users &amp; privileges</li> <li>Add a new user</li> <li>Change the password of the "admin" account</li> </ul> | 21<br>21<br>26<br>28<br>29<br>30<br>.32<br>34<br>35<br>36<br>.36<br>.37                                                                                                    |
| <ul> <li>b. Minimize the bar of the playback.</li> <li>c. Certain functions you can perform to the playback video</li></ul>                                                                                                    | <b>21</b><br><b>21</b><br><b>26</b><br><b>28</b><br><b>29</b><br><b>30</b><br><b>32</b><br><b>34</b><br><b>35</b><br><b>36</b><br><b>.</b> 37<br><b>.</b> 37<br><b>.</b> 37<br><b>.</b> 38<br><b>.</b> 44        |
| <ul> <li>b. Minimize the bar of the playback.</li> <li>c. Certain functions you can perform to the playback video</li></ul>                                                                                                    | <b>21</b><br><b>21</b><br><b>26</b><br><b>28</b><br><b>29</b><br><b>30</b><br><b>32</b><br><b>34</b><br><b>35</b><br><b>36</b><br><b>.</b> 37<br><b>38</b><br><b>.</b> 44<br><b>45</b><br><b>47</b><br><b>48</b> |

| PTZ Preset Sequence                              | 50 |
|--------------------------------------------------|----|
| OSD Settings                                     | 50 |
| Event sources                                    | 53 |
| Event sources                                    | 53 |
| Notifications                                    | 55 |
| Event actions                                    | 57 |
| Е-Мар                                            | 58 |
| Local E-Map Setting                              |    |
| Google Map Setting                               | 61 |
| Device Info                                      | 63 |
| Log                                              | 64 |
| Maintenance                                      | 65 |
| Firmware Upgrade                                 | 65 |
| Backup & Restore                                 | 67 |
| USB backup                                       | 68 |
| NVR Media Plaver                                 | 70 |
| Play the backup file with the NVR Media Player   |    |
| Open Event Snapshot images with NVR Media Player |    |

#### Hardware

#### **Overview**

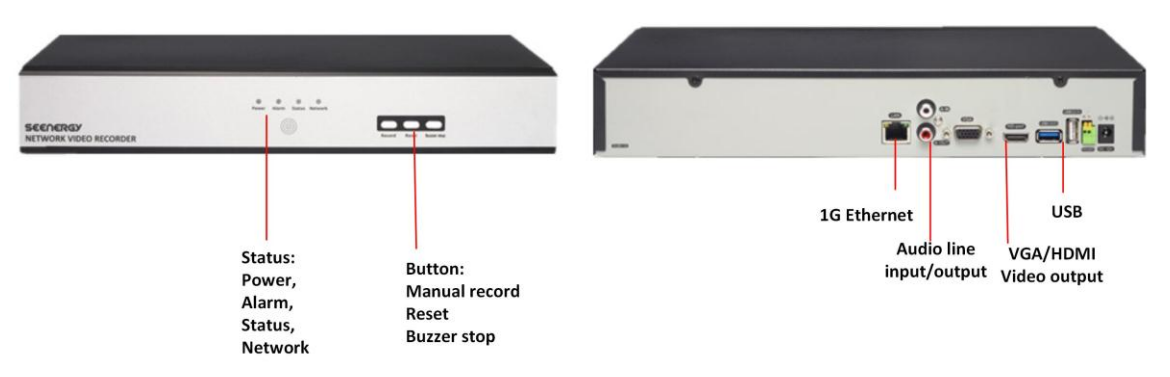

#### **LED & Buttons Definitions**

| LEDs          | Status          | Definitions                                                                                                |
|---------------|-----------------|----------------------------------------------------------------------------------------------------|
| Power         | On              | Solid- Power on                                                                                            |
| Alarm         | On              | Blinking when a system/camera event occurs.                                                                |
|               |                 | each event                                                                                                 |
|               | None            | Goes off if reaches the 10-second duration, or when buzzer stop button is pressed                          |
|               |                 | (if buzzer is triggered)                                                                                   |
| Status        | On              | *Solid- Normal operation                                                                                   |
|               |                 | **Blinking after press and hold the reset button for 5 seconds indicates the device will enter the restore |
|               |                 | default process. Other LEDs remain unchanged during this state.                                            |
|               |                 | *Blinking during firmware upgrade(web page upgrade or USB upgrade)                                         |
|               |                 | *Keep blinking for failed firmware upgrade through USB disk or web                                         |
|               | None            | *When system is unable to start properly                                                                   |
| Network       | On              | *Solid for activity on a 10/100M/1Gbps network                                                             |
| Buttons       |                 |                                                                                                    |
| Manual record | ON              | Press and hold for 2 seconds                                                                               |
|               | OFF             | Press and hold for 2 seconds                                                                               |
| Reset         | Restore default | Press and hold for 10 seconds                                                                              |
|               | Restart         | Press and hold for 2-10 seconds                                                                            |
| Buzzer stop   | STOP            | Press and release should stop buzzer right away                                                            |

#### **Connect to the NVR**

There are various ways you can connect to the NVR and below are the suggested methods for different network setup:

- The NVR is placed in a network with a DHCP server: Connect to the NVR by using **"NVR Search" Utility**
- The NVR is placed in a network without DHCP server (or you are connecting to it directly): **Access the NVR with its default IP**

#### **Use NVR Search Utility**

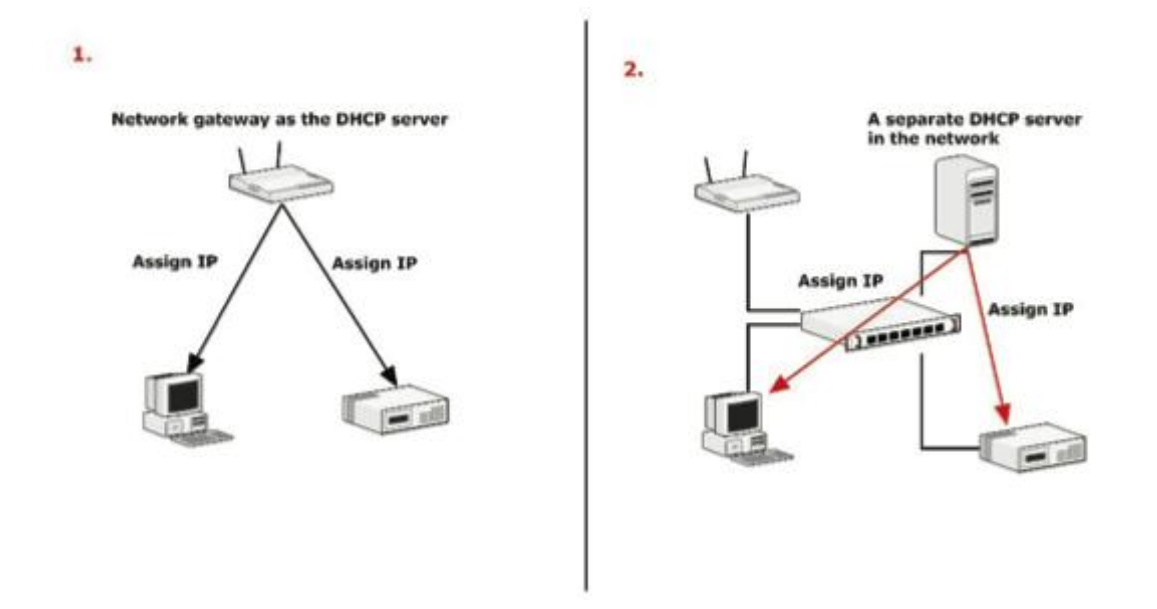

If the NVR is placed in a corporate network or a local area network where a DHCP server is already presented, run the "NVR Search" utility from a computer that is on the same network and locate the NVR with its IP address that is assigned by the top-level DHCP server.

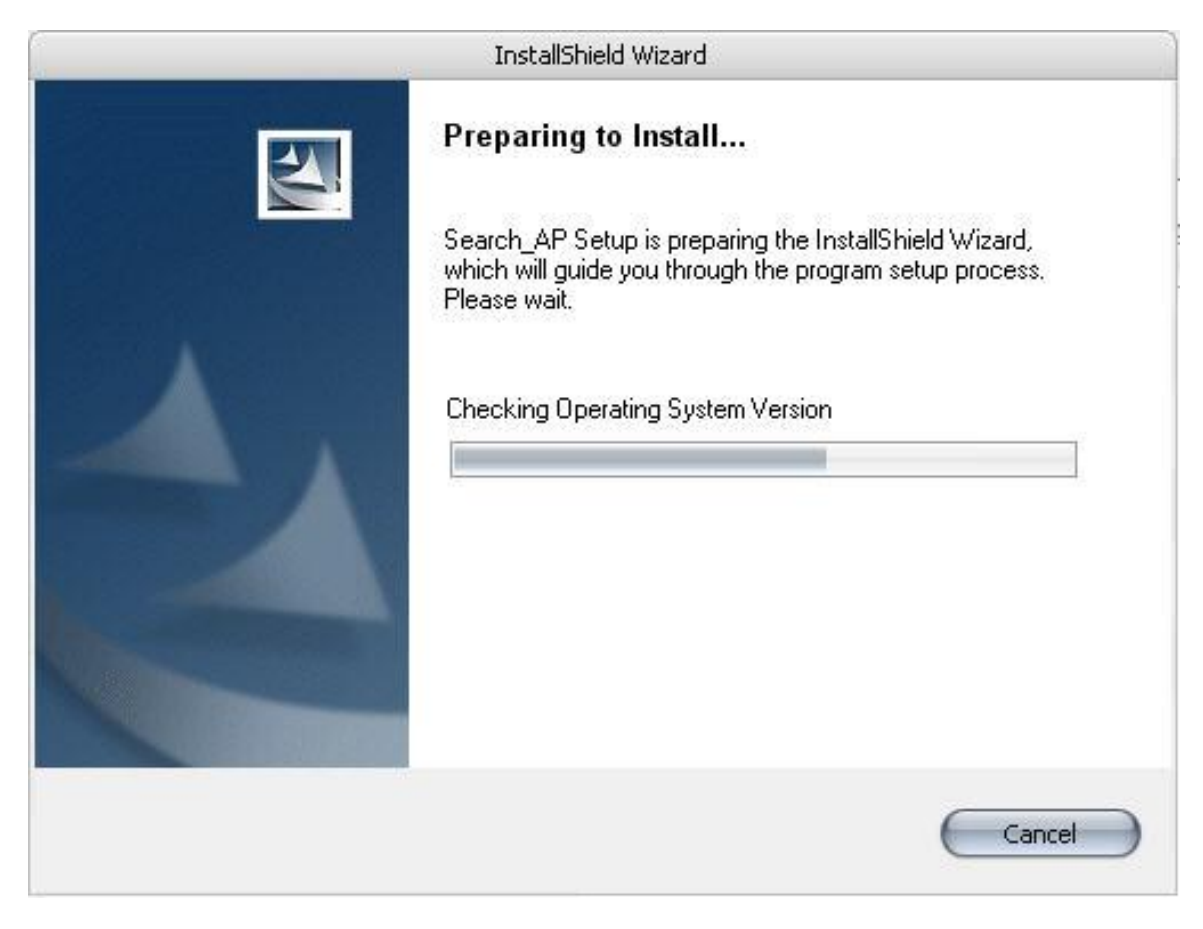

To begin, launch the "NVR Search" utility from the CD and proceed with the installation:

7

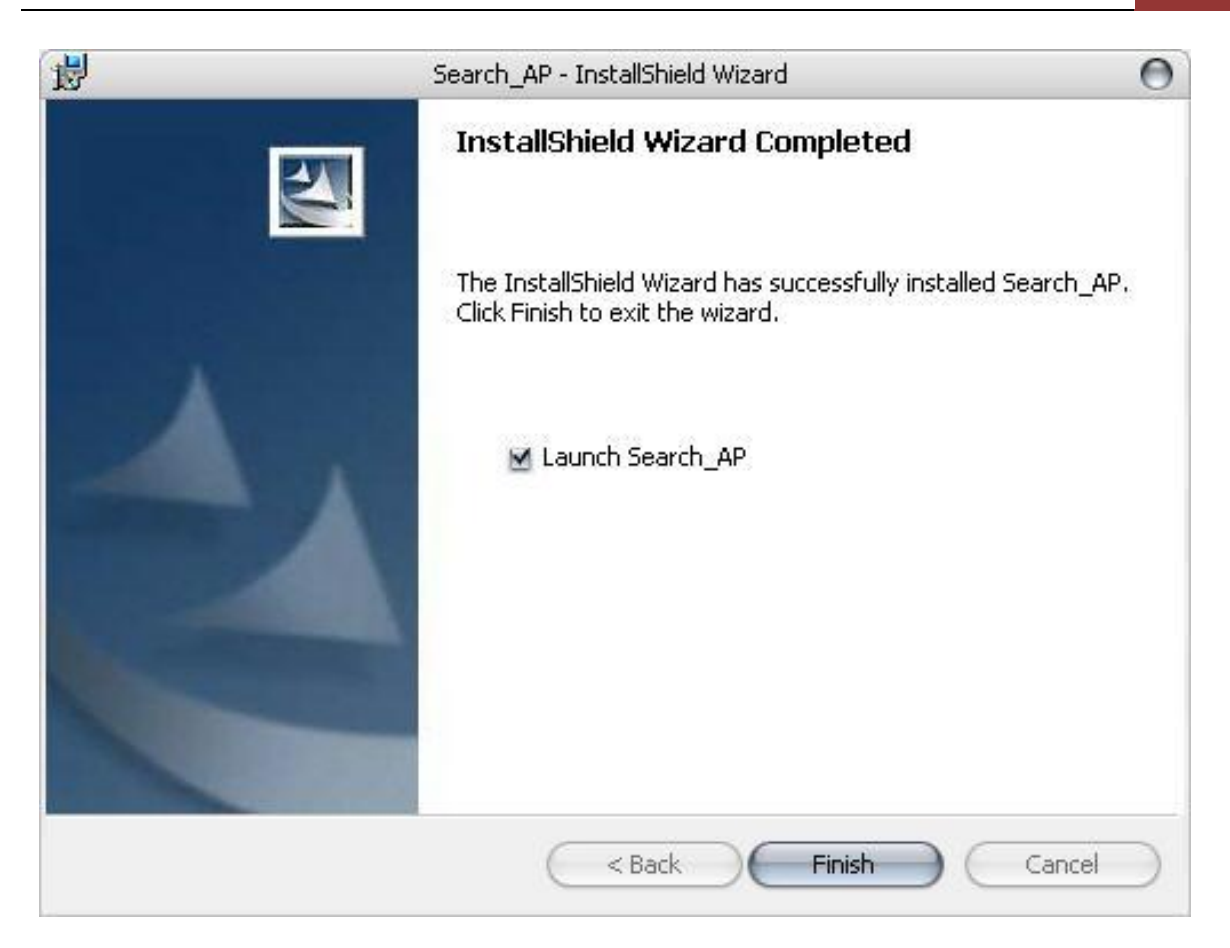

Once the installation is complete, check the "Launch the Search AP" option and click "Finish".

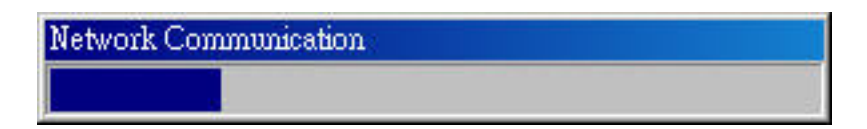

The search should start automatically and its status should be displayed.

| 🚧 NVR Device Search |           |       |       | ×                 |
|---------------------|-----------|-------|-------|-------------------|
| 2 💷 🕢 EN 🕈 B S      | P         |       |       |                   |
| State IP Address    | Http Port | Brand | Modal | MAC Address       |
| 192.168.11.16       | 80        |       |       | 00-22-4e-a1-b2-c3 |
|                     |           |       |       |                   |
|                     |           |       |       |                   |
|                     |           |       |       |                   |
|                     |           |       |       |                   |
|                     |           |       |       |                   |
|                     |           |       |       |                   |
|                     |           |       |       |                   |
|                     |           |       |       |                   |
|                     |           |       |       |                   |
|                     |           |       |       |                   |

The NVR should be located and its IP address should be displayed.

| NVR Device Search | зР               |       |       | ×                                |
|-------------------|------------------|-------|-------|----------------------------------|
| State IP Address  | Http Port        | Brand | Modal | MAL Address<br>00-22-4e-a1-b2-c3 |
|                   | T<br>Double-clic | :k    |       |                                  |

Double-click on an NVR and the search program should automatically access the NVR's web administration page from your default browser.

| Connect to 192.              | 168.101.91  | ? 🛛        |
|------------------------------|-------------|------------|
|                              |             |            |
| /<br>User name:<br>Password: | Remember my | / password |

You should be prompted for the NVR's username and password. Enter its default username "admin" and password "admin" and then click "OK" to enter the system

- Please make sure you are using Internet Explorer 7 or above
- If you are running Windows Vista or 7, please make sure you are running Internet Explorer with the "administrator" privilege.

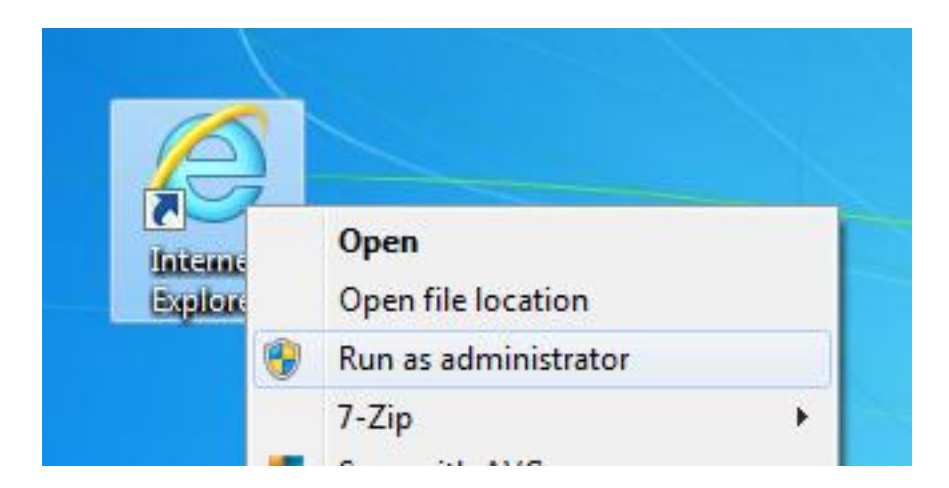

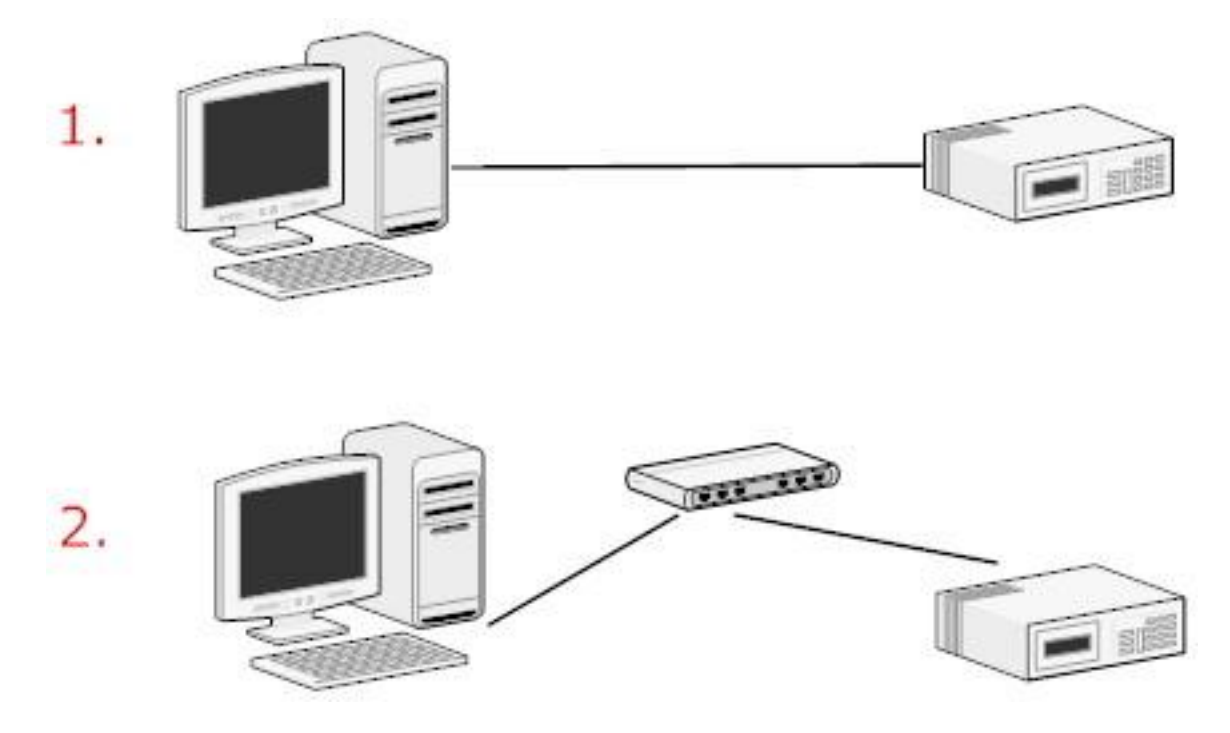

#### Access the NVR with its default IP address

The NVR comes with a pre-configured static IP **"192.168.101.50**". However, it is only used when there is no DHCP server presented in the network. The NVR will turn on its DHCP server function and act as the DHCP server in the network. To connect to the NVR, use a PC that is on the same network over a switch or hub, or connect the PC directly to the NVR using a crossover CAT5 Ethernet cable.

| File  | Edit      | View   | Favorites | Тоо | ls |
|-------|-----------|--------|-----------|-----|----|
| G     | Back      | - 6    | - 💌       | 2   | C  |
| Addre | ss 🙋      | 192.16 | 8,101.50  |     |    |
|       | <u>84</u> |        |           |     |    |

The PC that is connected directly to the NVR (or within the same local area network) should receive an IP from the NVR. Simply access the NVR from your web browser with its IP address

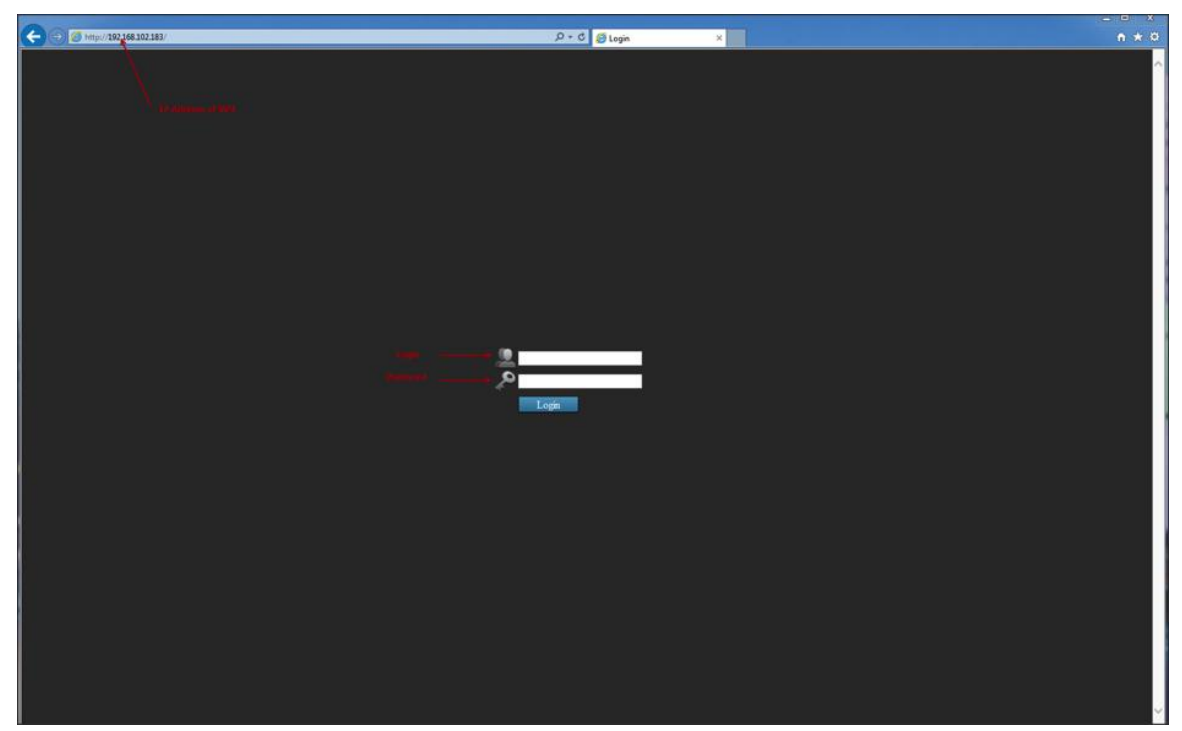

Again, you should be prompted for the username and password. Enter its default username "**admin**" and password "**admin**" and then click "Login" to enter the system

|            |     | iuto Log | adm<br>2 ••• | nin<br>••• | azin |   |      |       |  |
|------------|-----|----------|--------------|------------|------|---|------|-------|--|
| 0 1        |     |          | 4            | 5          | 6    | 7 | Back | Clear |  |
| q w        | • • | ,        |              |            |      |   |      |       |  |
|            |     |          |              |            |      |   |      |       |  |
| z<br>Shift | ×   | c        | v<br>Space   |            |      |   | Char | Enter |  |

If you use local UI to operate NVR, click to display virtual keyboard to enter user name and password.

#### Main/Live View

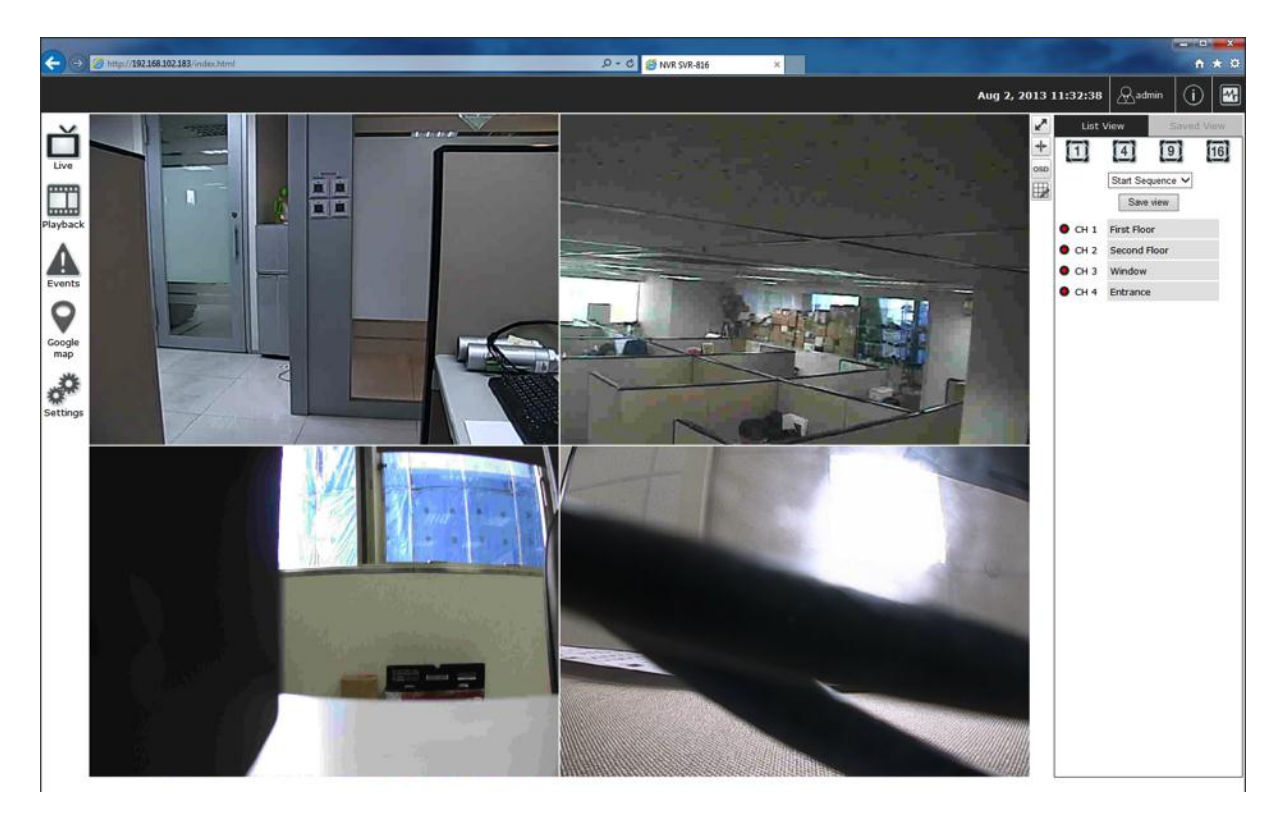

The main/live view is the first interface displayed once you access to the NVR through the internet browser.

It displays the live video of all the cameras added to the NVR and following the pattern chosen by the user. The interface has many functions explained bellow.

The "Live View" page provides the following functions:

- Retrieve camera's video stream
- Retrieve camera's status
- Perform Live Sequence Viewing
- **PTZ Control (Click directly on the video)**
- Perform PTZ Preset Sequence viewing
- Perform manual recording
- **Take snapshot** as soon as a snapshot selection is made, the snapshots are automatically saved to x:\SnapshotFolder ("x" represents the partition where Windows is installed, e.g: C:\)
- Receive audio of a video stream
- Send audio
- Control "Buzzer"
- Change web UI display language

#### a.The UI's 5 main functions:

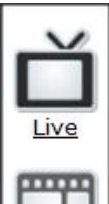

The bar displays the 5 main functions of the Web User Interface (UI).

The Live view is the main view .The other 4 views will be explained in each chapter.

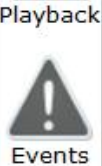

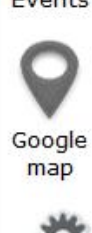

Settings

#### b. Date and Time display

Aug 2, 2013 13:43:40

The Date and the Time are defined by the user in the settings section of the NVR.

#### c. User's configuration

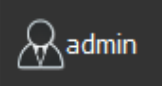

It displays the name of the current user.

If you click on the name of the user, the context menu offers the functions bellow:

- Language settings
- User setting
- Locking the screen
- Logout function

#### d. Hardware events notification

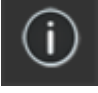

14

In this section, you will receive notifications if a warning sound is triggered or if the hard drive of the NVR failed in recording data.

#### e. Channels status

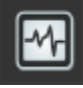

If you click on the icon, page tab will display the current status of the channels added to the NVR.

|   |         |           |                |           |                      |                    |                 |                  | 2014/05/28 18:28:44                 | l 🔗 admin |
|---|---------|-----------|----------------|-----------|----------------------|--------------------|-----------------|------------------|-------------------------------------|-----------|
|   |         |           |                |           |                      | Channel Status     |                 |                  |                                     |           |
|   | Channel | Name      | IP address     | HTTP port | Continuous Recording | Schedule Recording | Event Recording | Manual Recording | Stream 1                            | Stream 2  |
| • | 1       | SNC-CH240 | 192.168.101.10 | 80        |                      |                    |                 |                  | H264 @ 1920x1080<br>20fps, 2172kbps |           |
|   | 2       |           |                |           |                      |                    |                 |                  |                                     |           |
|   | 3       |           |                |           |                      |                    |                 |                  |                                     |           |
|   | 4       |           |                |           |                      |                    |                 |                  |                                     |           |
|   | 5       |           |                |           |                      |                    |                 |                  |                                     |           |
|   | 6       |           |                |           |                      |                    |                 |                  |                                     |           |
|   | 7       |           |                |           |                      |                    |                 |                  |                                     |           |
|   | 8       |           |                |           |                      |                    |                 |                  |                                     |           |
|   | 9       |           |                |           |                      |                    |                 |                  |                                     |           |

It can also display the current configuration used for the event recording or the configuration settled for the scheduled and manual recording.

The channels status page is updated as long as the NVR's main user interface is open.

#### f. Video frame

All the camera's videos are displayed in this frame.

- The PTZ function is available by clicking of the left button of the mouse on the camera's view.
- Double click on the left button of the mouse enables the zoom function. To disable it you can click on the right button of the mouse.

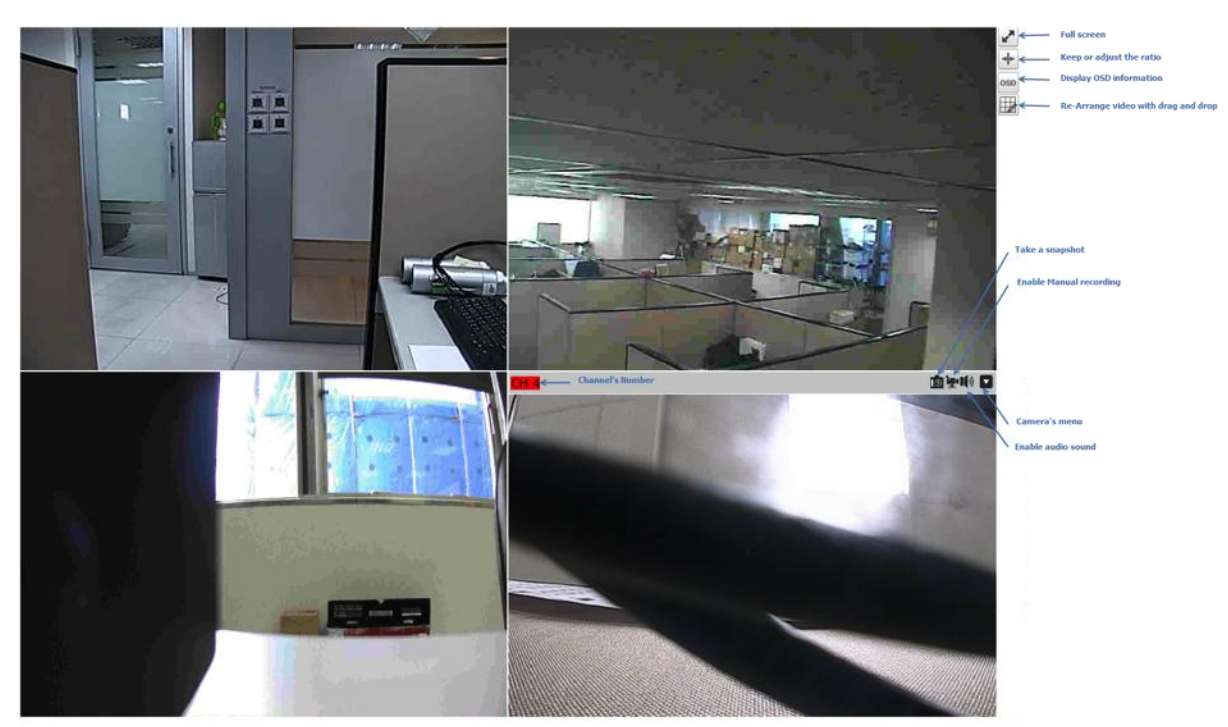

If the cursor is pointing on one of the cameras, it will show a bar in the top.

The bar displays the channel's number and some functions as showed on the snapshot above.

#### List View (1) (4) (9) (16) (16

It displays the list of channels added to the NVR. Each channel represents a camera with its name, the channel number and its currents status.

#### g. List view

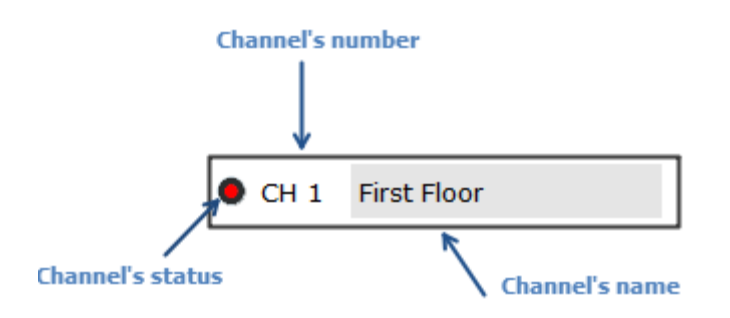

The channel's status is defined by 3 colors:

- Red: The channel is recording and the live view is available
- Blue: The channel is connected and live view is available
- Grey: The camera is disconnected

# h.1, 4, 9, 16 Pattern view

Different patterns of live view can be displayed on the video frame. You can display 1, 4, 9, or 16 cameras at once.

Every time you click on an " n'' pattern icon, the live video of the next "n'' cameras will be displayed.

#### i. Sequence view

| Start Sequence | е |
|----------------|---|
| 5s             |   |
| 10s            |   |
| 20s            |   |
| 30s            |   |
| 45s            |   |
| 60s            |   |

The sequence mode will automatically switch between a single or group of cameras every a certain period of time. You can define this period to 1 second to 60 seconds

#### j. Save view

Save view

Click on the save view button and you will able to name the current view and save it.

This will help to quickly display your configured views when needed.

#### k. Saved view

| List View | Saved View |
|-----------|------------|
| Start Sec | quence 🗸   |
|           | <u>ш</u>   |
| View1     |            |
| ✓ view2   |            |
| 🗌 view3   |            |

This section can display the views that you have already saved. You can choose the views from the list you have created. You are also able to switch between saved views every certain period of time by clicking on the "start sequence function".

If you check the box beside the name of the view, you can edit or delete the view.

#### I. Hidden accordion menu

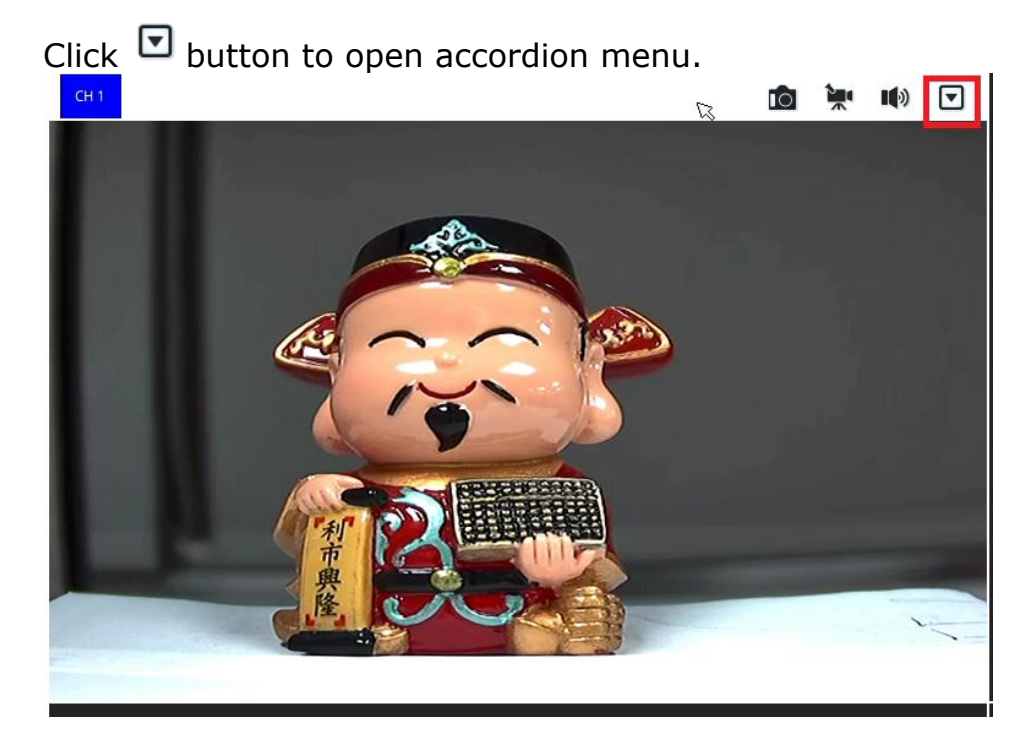

The accordion menu is used to control video channel, the function depends on supported camera.

The functions include main function (digital PTZ, snapshot, audio post), lens control, preset point control, change channel, stream selections, fisheye mode and lens selection.

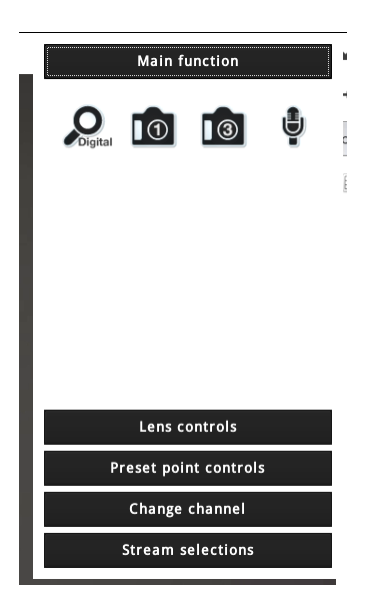

Main function

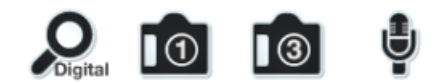

- 1. Digital PTZ On/Off (Default: Off)
- 2. Take a snapshot
- 3. Take 3 consecutive snapshots

4. Audio post (should be in disabled state if camera doesn't support this function)

If multi-stream mode of camera is supported by NVR, you can select the suitable video stream to be displayed.

| Р      | reset point controls  |
|--------|-----------------------|
|        | Change channel        |
|        | Stream selections     |
|        | Change to:            |
|        |                       |
|        |                       |
| Stream | m 1 : h264 , 1280x720 |
| Strea  | m 2:h264,640x480      |

#### **Playback view**

Playback is a function that allows you to play one or more videos that were previously recorded by a chosen recording method or due to an event trigger. The NVR offers synchronized playback from up to 4 channels and various types of search methods are provided to help you find the footage you need quickly.

You can turn on or off the audio of a recorded video at your choice if audio was also recorded during the recording of the video.

Playback video can be viewed in full screen and snapshots can be taken and saved during a video playback.

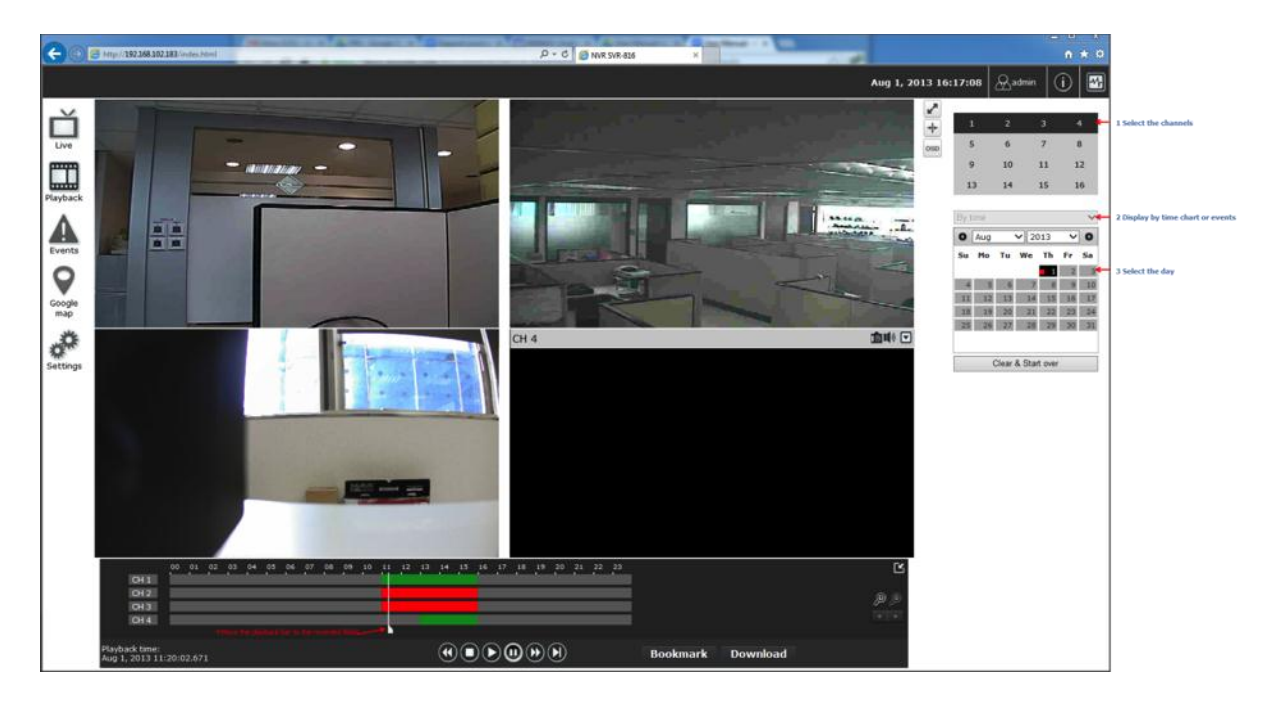

| 1          | 2       | 3  | 4  |
|------------|---------|----|----|
| 5          | 6       | 7  | 8  |
| 9          | 10      | 11 | 12 |
| 13         | 14      | 15 | 16 |
|            |         |    |    |
| Search rec | ordings |    |    |
| Search rec | ordings |    |    |
| By time    |         |    |    |
| By events  |         |    |    |

To play a recorded video:

- 1. Select channel
- 2. Choose "search mode", by times or by events

#### a. Zoom on a range of time

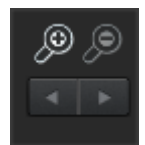

If you click on the icon you can zoom on range of the time and get more details on the playback bar.

#### b. Minimize the bar of the playback

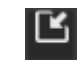

If you click on the icon you can minimize the playback range to get more space for the videos.

#### c. Certain functions you can perform to the playback video

You can do the followings by right clicking on the playback video:

- 1. Play Audio
- 2. Snapshot
- 3. Export as AVI file
- 4. Digital PTZ
- 5. Adjust brightness
- 6. Adjust Contrast

#### d. Take a snapshot of a playback video

To take a snapshot, click on the button " $\square$ ", there is a manual showing up. You are given with options to take 1 snapshot or 3 continuous snapshots.

If the "3 continuous snapshots" option is chosen, the new window displays snapshots and lets you view them individually by using the "Prev", "Next" buttons shown above.

However, as soon as a snapshot selection is made, the snapshots are automatically saved to  $x:\SnapshotFolder$  ("x" represents the partition where Windows is installed, e.g: C:\)

You can right-click anywhere on the image and select "Save Picture As..." to save the images somewhere else if you wish.

| 2014/05 | <b>/28</b> 1 | 19:2   | 8:13  | æ       | admin   | (    | !  |     |
|---------|--------------|--------|-------|---------|---------|------|----|-----|
| io 🕪 🗖  | R.           |        | _     |         |         |      |    |     |
|         | ⊤ Mair       | n funo | tion  |         |         |      |    | 1   |
|         | Q            |        | 1     |         | 3       |      | 8  | 3   |
|         | e big        | itai   | _     |         | _       |      | 1  | 2   |
|         |              |        |       |         |         |      | 1  | 6   |
|         |              |        |       |         |         |      | -  | -   |
|         |              |        |       |         |         |      |    | 0   |
|         | → Enh        | ancer  | ments |         |         |      | i  | Sat |
|         |              |        |       |         |         | 1    | 2  | 3   |
|         |              | 4      | 5     | 6       | 7       | 8    | 9  | 10  |
|         |              | 11     | 12    | 13      | 14      | 15   | 16 | 17  |
|         |              | 18     | 19    | 20      | 21      | 22   | 23 | 24  |
|         |              | 25     | 26    | 27      | 28      | 29   | 30 | 31  |
|         |              |        |       |         |         |      |    |     |
|         |              |        |       | Clear & | & Start | over |    |     |
|         |              |        |       |         |         |      |    |     |
|         |              |        |       |         |         |      |    |     |

|                           | -               | -       |        | - 4   |    |    |    |    | ~  | ~  | /  |          |              |     |    |    |    |    |      |      |    |     |        |    |   |   |   |
|---------------------------|-----------------|---------|--------|-------|----|----|----|----|----|----|----|----------|--------------|-----|----|----|----|----|------|------|----|-----|--------|----|---|---|---|
|                           |                 |         |        |       |    |    |    |    |    |    |    |          |              |     |    |    |    |    |      |      |    |     |        |    |   |   |   |
|                           | 00              | 01      | 02     | 03    | 04 | 05 | 06 | 07 | 08 | 09 | 10 | 11       | 12           | 13  | 14 | 15 | 16 | 17 | 18   | 19   | 20 | 21  | 22     | 23 |   |   | С |
| СН 1                      |                 |         |        |       | _  |    |    |    |    |    |    |          |              |     |    |    |    |    |      |      |    |     |        |    |   |   |   |
| CH 2                      |                 |         |        |       |    |    |    | _  |    |    | _  | <u> </u> | _            |     |    |    |    |    |      |      |    |     |        |    |   |   |   |
| СНЗ                       |                 |         |        |       |    |    |    |    |    |    |    |          |              |     |    |    |    |    |      |      |    |     |        |    |   | ø | ø |
| CH 16                     |                 |         |        |       |    |    |    |    |    |    |    |          |              |     |    |    |    |    |      |      |    | _   |        |    | • | 4 |   |
| Playback ti<br>Aug 12, 20 | ime:<br>12 08:1 | 10:23.2 | 234 (D | ST) x | 1  |    |    | X  | ۲  | C  |    | •        | $\mathbf{E}$ | ) ( | •  | ۲  | )  |    | Book | mark |    | Dov | vnload |    |   |   |   |

"Bookmark" is used to set a time range for export.

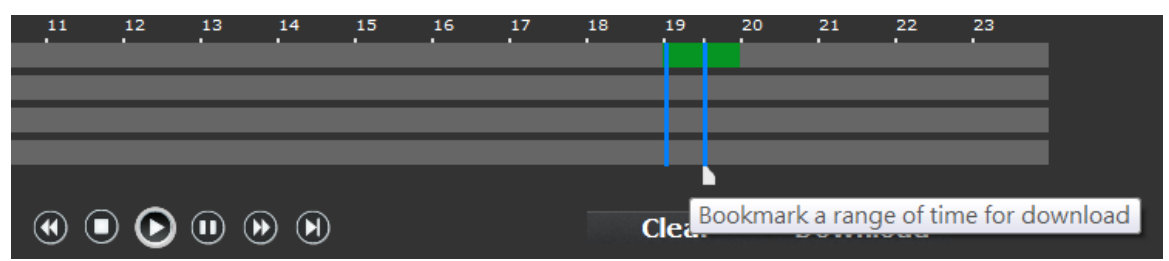

1. Click will set the current playback time as "Start" time. A blue slider should be displayed on the timeline.

2. Click again will set the current playback time as "end" time. A blue slider should be displayed on the timeline.

Click "Download" to open a pop-up dialog for export options

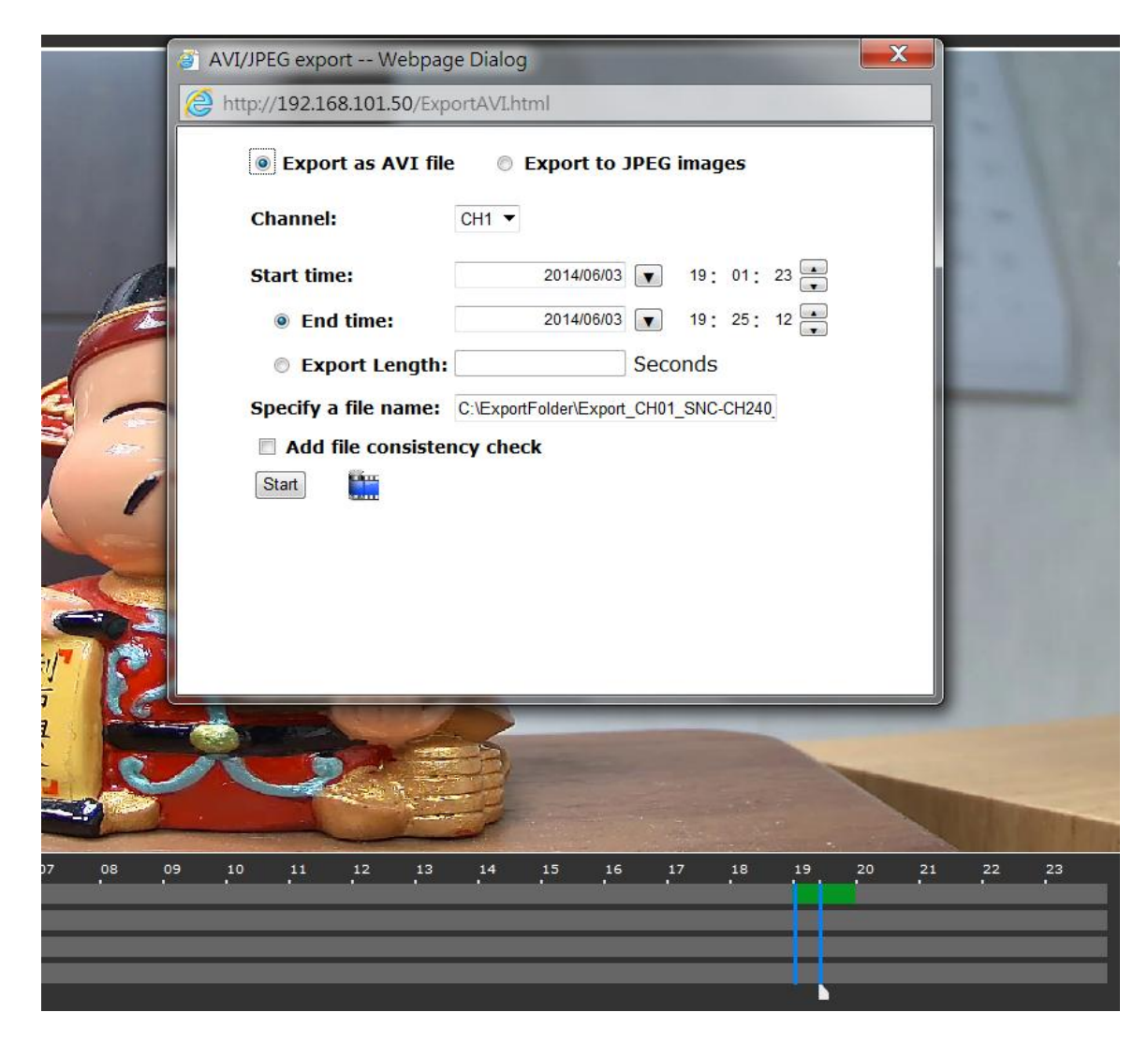

On Web UI

| Channel:    | CH 1       |   |          | -        |
|-------------|------------|---|----------|----------|
| Begin Time: | 2014/06/03 | - | 19:00:59 | <b>‡</b> |
| End Time:   | 2014/06/03 | - | 19:34:26 | ÷        |
|             |            |   |          |          |
|             |            |   |          |          |
|             |            | 0 | < ) [    | Cancel   |

On local UI, the recorded video can be backed up to a USB disk with AVI file. It is required to plug in a USB disk formatted in FAT32 prior to using the backup function. Click "OK" to open a pop-up dialog for USB disk options

| USB2,926 | 5MB available,/media/a | u20/   |
|----------|------------------------|--------|
| r        |                        | 1      |
|          | OK                     | Cancel |

Click "OK" to start back up

| USB backup in progress<br>Time: 2014/06/03 19:04 | s, please wait<br>4:20 |      |
|--------------------------------------------------|------------------------|------|
|                                                  |                        | Stop |
|                                                  |                        |      |
|                                                  | Backup complete        |      |
| Time: 2014/06/03 19:05                           | ОК                     |      |
|                                                  |                        |      |

#### **Event view**

This section displays the last events recorded by the NVR.

The events can only be detected and displayed if you have configured it on the NVR's settings. You can display the event of all the channels at once or by each channel.

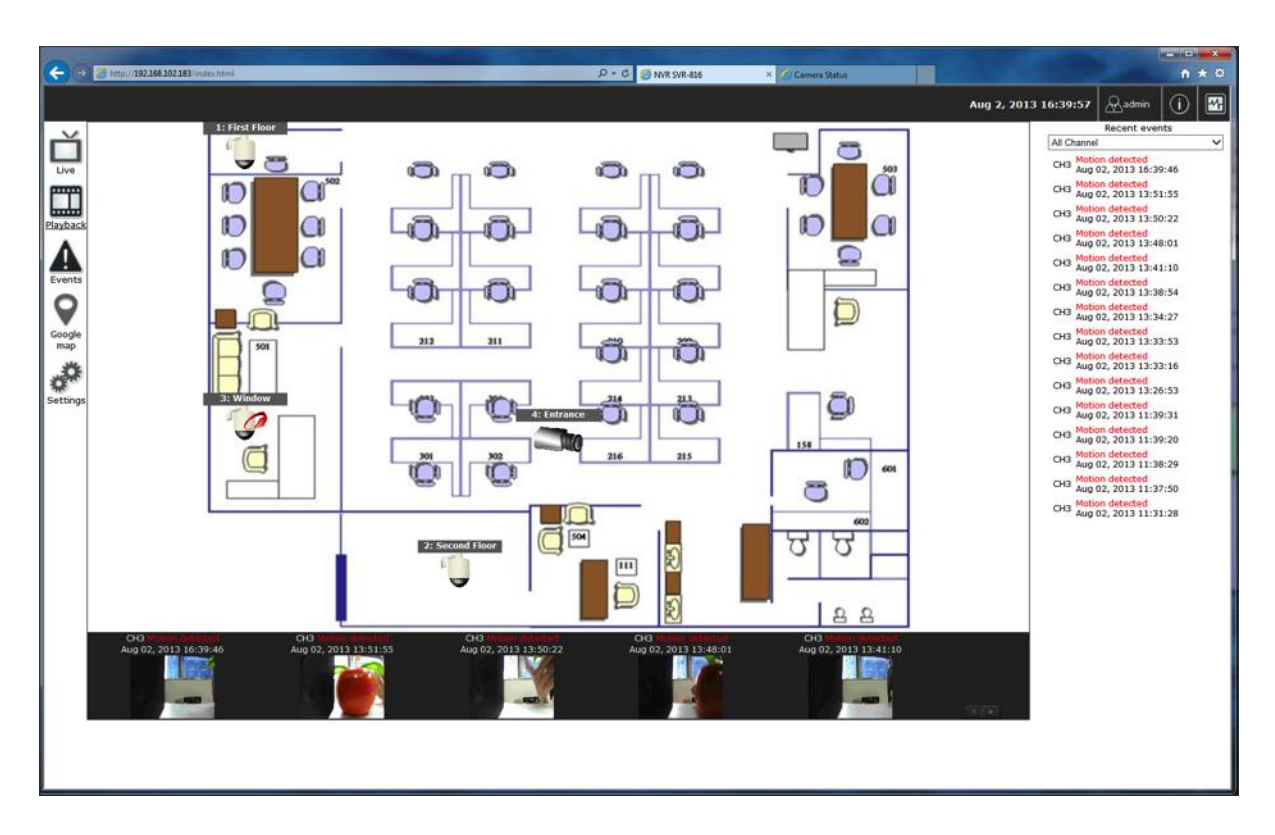

You can click on one of the picture on the bottom of the UI to display the de event related to it. The event can also be displayed if you choose them from the list in the right side of the UI. SVR2104/SVR2108/2116 User's Manual 27

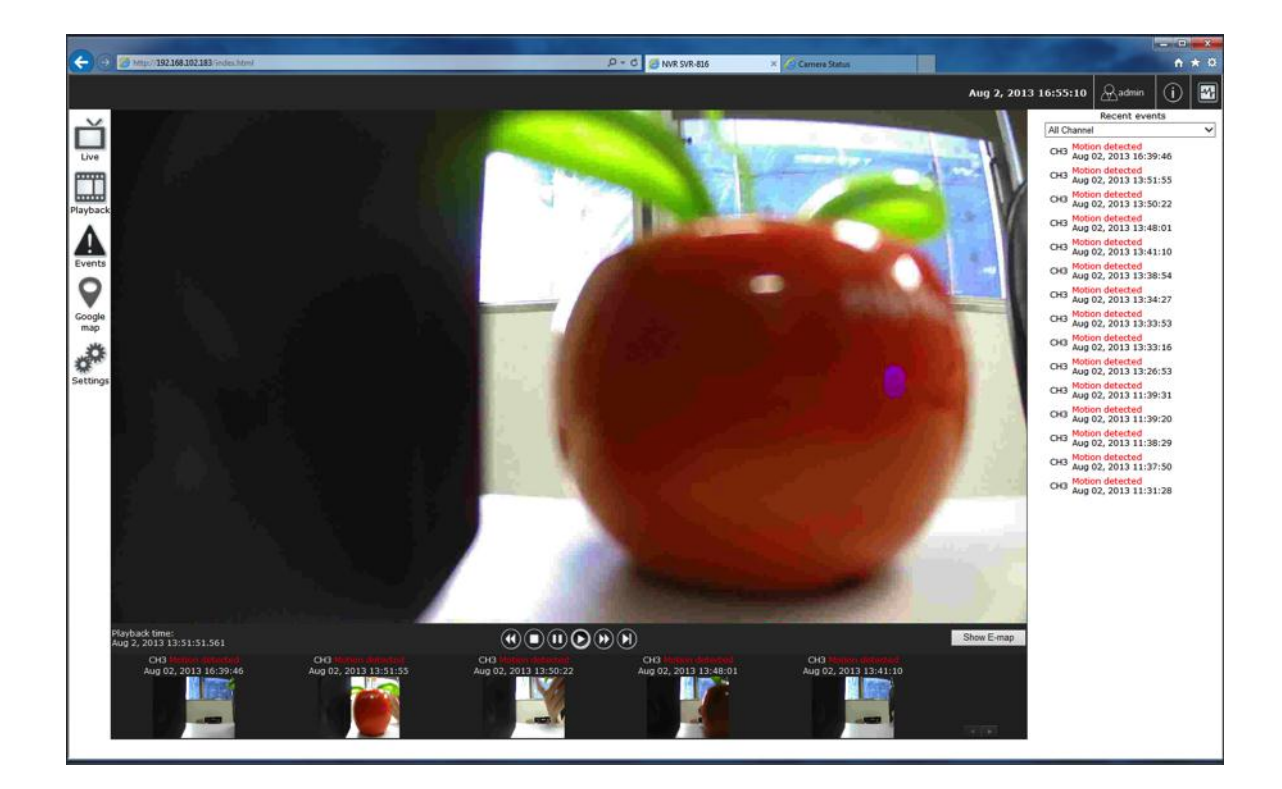

#### **NVR Setup – Settings**

The "Settings" page provides users options to setup the device quickly and properly. There are two modes, basic mode and advance mode. You just select mode from drop down manual.

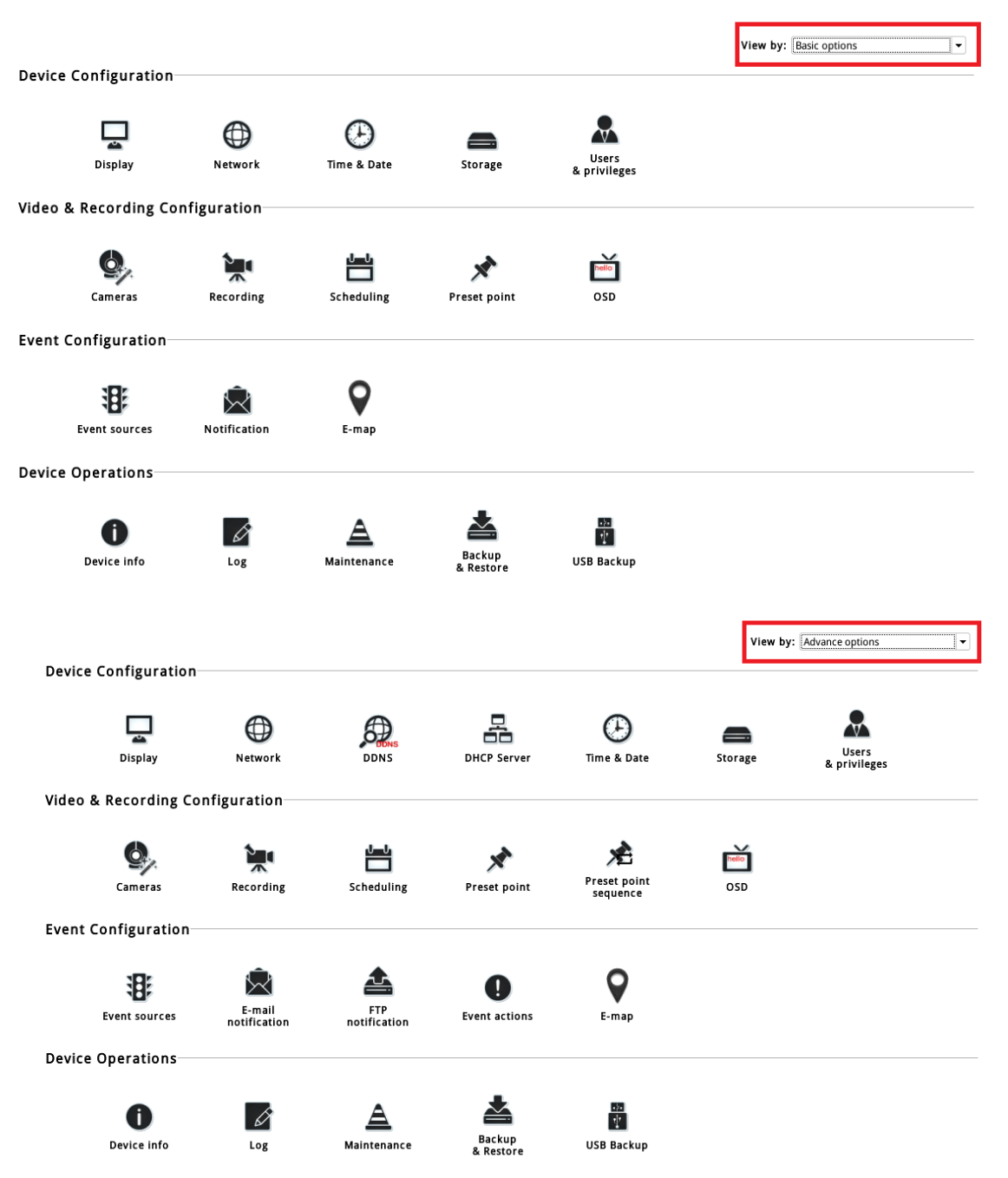

After properly configuring all settings in all the sub-pages, users should expect a fully working network video recorder that is ready to manage cameras on the network. We will start by configuring its network settings to make sure it works correctly in your network. Next, we will help you adjust the system time so videos will be recorder with correct timestamp. To better secure the system for unwanted disturbance, we will guide you on setting up user's account and privileges to prevent settings gets altered by users other than the system administrator. Lastly, we will tell you what you should expect after installing a hard disk and how to prepare the hard disk for the video recording.

#### **Display**

|                |                       |                                          | Display settings |
|----------------|-----------------------|------------------------------------------|------------------|
| ň              | Settings > Display se | ettings                                  | -                |
| Live           | Display               | HDMI & VGA display:                      |                  |
|                |                       | Resolution:                              |                  |
|                |                       | Auto                                     |                  |
| Playback       |                       | 1280 x 720<br>1280 x 1024<br>1920 x 1080 |                  |
|                |                       | (                                        |                  |
| Events         |                       |                                          |                  |
| o <sup>O</sup> |                       |                                          |                  |
| Settings       |                       |                                          |                  |

The "Display" configuration page allows you to choose the most optimized display resolution for the monitor that's used with NVR, as there will be circumstances that the incorrect resolution may be used when the system first boots up.

The NVR comes with two video outputs (HDMI: Primary as default, VGA: Secondary as default). The video is same for both outputs.

## NOTE: The NVR will reboot automatically upon change of resolution/or monitor for the new setting to take effect or be detected.

#### **Network Settings**

| Device configura  | tion                            |                      |                         |                       |                          |                  |
|-------------------|---------------------------------|----------------------|-------------------------|-----------------------|--------------------------|------------------|
| Network           | Time & Date                     | Storage              | Users &<br>privileges   |                       |                          |                  |
|                   |                                 |                      |                         |                       |                          |                  |
| Cameras           | Recording                       | Scheduling           | Preset point            | hello<br>OSD          |                          |                  |
| Event configurati | ion                             |                      |                         |                       |                          |                  |
|                   |                                 |                      |                         |                       |                          |                  |
|                   | $\hat{\Sigma}$                  |                      |                         |                       |                          |                  |
| Event sources     | Notification                    | E-map                |                         |                       |                          |                  |
| Device operation  | 5                               |                      |                         |                       |                          |                  |
| •                 |                                 |                      |                         |                       |                          |                  |
| 0                 | Ø                               | A                    |                         | •                     |                          |                  |
| Device info       | Log                             | Maintenance          | Backup & Restore        | USB Backup            |                          |                  |
|                   |                                 |                      |                         |                       |                          |                  |
| Settings > Networ | rk settings                     |                      |                         |                       | $\bigcirc$               | Network settings |
| Connection type   | Sot potw                        | ork automatically (T | his might on the device | to assign ID addresse | as to other devises on t | the potwork)     |
| Connection port   | <ul> <li>Get network</li> </ul> | ork configuration au | itomatically            | to assign iP addresse | es to other devices on t | ne network)      |
| DDNS              | 🔘 Use manı                      | ual configuration    |                         |                       |                          |                  |
| DHCP server       |                                 |                      | Status:                 | DHCP server On        |                          |                  |
|                   |                                 |                      | IP address:             | 192.168.101.50        |                          |                  |
|                   |                                 |                      | Subnet mask:            | 255.255.255.0         |                          |                  |
|                   |                                 |                      | Gateway:                | 192.168.101.50        |                          |                  |
|                   |                                 |                      | DNS 1:                  | 192.168.0.1           |                          |                  |
|                   |                                 |                      | DNS 2:                  |                       |                          |                  |
|                   |                                 |                      | Device name:            |                       |                          |                  |

The NVR supports three connection types that can be configured depends on how the network is setup:

1. Set network automatically

Set the NVR to configure network settings automatically 1) When no other DHCP server is in the network, the NVR should use the default IP: 192.168.101.50 and turn on built-in DHCP servers

- 2) Users should not be able to change IP settings when this mode is selected
- 3) Users can not turn on/off built-in DHCP server
- 2. Get network configuration automatically This sets the NVR as a DHCP client

1) If no other DHCP server is in the network. The NVR should change to use the auto mode automatically

- 2) Users should not be able to change IP settings when this mode is selected
- 3) Users can not turn on/off built-in DHCP server
- 3. Use manual configuration Set the NVR to use static IP
- 1) Built-in DHCP server should be turned on when this mode is selected.
- 2) Use the NVR's default static IP when this mode is selected.
- 3) Users can change the IP settings

Users can turn on/off built-in DHCP server.

You need to adjust settings in this page for the device to work properly in your network. It is critical that settings here are configured correctly based on your network configurations so that the recorder can be administered through the local area network and cameras can be connected from it.

By default, the recorder is set to "Set network automatically" which if there's a DHCP server in the same local network, the NVR can obtain IP address from DHCP server, and you can locate the NVR by using the NVR search utility.

If there's no DHCP server in the network, and the NVR is set to enable DHCP server, it will use its own default static IP 192.168.101.50.

|                           |                                                      | Network settings                                          |
|---------------------------|------------------------------------------------------|-----------------------------------------------------------|
| <u>Settings</u> > Network | k settings                                           |                                                           |
| Connection type           | Set network automatically (This might enable device) | e to assign IP addresses to other devices on the network) |
| Connection port           | Get network configuration automatically              |                                                           |
| DDNS                      | Use manual configuration                             |                                                           |
| DHCP server               | Status:                                              | DHCP server On                                            |
|                           | IP address:                                          | 192 . 168 . 101 . 50                                      |
|                           | Subnet mask:                                         | 255 . 255 . 255 . 0                                       |
|                           | Gateway:                                             | 192 . 168 . 101 . 1                                       |
|                           | DNS 1:                                               |                                                           |
|                           | DNS 2:                                               |                                                           |
|                           | Device name:                                         |                                                           |

If you wish to set the recorder to use a static IP address in your local area network,

1. Choose "Use manual configuration"

2. Enter the IP address, subnet mask, default gateway address and DNS server address for the recorder

\* The recorder can detect the presence of a DHCP server upon startup. It sets itself to use static IP address if there is no DHCP server currently presented in the network. Its DHCP server function is also turned on at the same time to assign IP addresses to cameras that are later connected to the network or you can manually turn off the DHCP server function if you wish to use a separate DHCP server.

#### **DHCP Server**

**DDNS Service** 

|                                    |                   | Network settings |
|------------------------------------|-------------------|------------------|
| <u>Settings</u> > Network settings |                   |                  |
| Connection type                    | DHCP server:      | ON OFF           |
| Connection port                    | Max. DHCP client: | 30 (Max. 30)     |
| DDNS                               |                   |                  |
| DHCP server                        |                   |                  |

The built-in DHCP Server function is NOT always configurable and is greatly dependent to the connection type that is set to use in " Network Settings".

| <u>Settings</u> > Networ | k settings          |               | Network settings |
|--------------------------|---------------------|---------------|------------------|
| Connection type          | Enable DDNS service |               |                  |
| Connection port          | Service provider:   | www.no-ip.com |                  |
| DDNS                     | Domain name:        |               |                  |
| DHCP server              | Username:           |               |                  |
|                          | Password:           |               |                  |
|                          | Connection status:  | Disconnected  |                  |
|                          | Check DDNS status   |               |                  |

DDNS, which stands for "Dynamic DNS", is a method, protocol, or network service that provides the capability for a networked device, such as a router or computer system (in this case, the NVR) using the Internet Protocol Suite, to notify a domain name server to change, in real time, the active DNS configuration of its configured hostnames, addresses or other information stored in DNS.

A popular application of dynamic DNS is to provide a residential user's Internet gateway that has a variable, often changing, IP address with a well-known hostname resolvable through standard DNS queries. This is useful if the NVR is placed on the Internet with a dynamic public IP, which once the DDNS is properly setup, users can access the NVR remotely with the DDNS domain name without worrying if the IP has changed or not.

\*Please make sure a valid DNS server has been configured under the "Network Setting" page in order for this function to work properly.

\*The NVR currently works with free DDNS service provided by "DynDNS & No-IP". For more information, please go to <u>www.dyndns.com</u> & <u>http://www.noip.com/</u>

\*If the NVR is placed behind a router or Internet gateway, please make sure port forwarding for port 80 is configured on the router or the gat- way in order for the DDNS function to properly register with the service. **It's often suggested to use the DDNS function in the router/ gateway for such case instead.** 

\*Once you have the DDNS function successfully up and running, please DO NOT forget to configure port forwarding for the NVR web port (default 80) and the streaming port (default 9877) in the router/gateway for remote viewing. You can then type in http://yourddnsdomain in the browser to access the NVR remotely for live view.

#### Time and Date

|                        | Time & Date                                                                                                    |
|------------------------|----------------------------------------------------------------------------------------------------|
| Settings > Time & Date |                                                                                                    |
| Time & Date            | Reminder:                                                                                                    |
|                        | It's important to setup the system time properly before using any of its functions, especially recording. Altering system time at any point may result in unexpected system error/restart, or loss of the recording data. |
|                        | Time zone configuration:                                                                                                    |
|                        | GMT+08 (Beijing, Hong Kong, Shanghai, Taipei)                                                                                                    |
|                        | Enable summer time                                                                                                    |
|                        | Time configuration:                                                                                                    |
|                        | Sync with PC                                                                                                    |
|                        | 2014/05/29 10:28:57                                                                                                    |

Set the time and date by selecting the time zone according to your location. It is imperative that you set the recorder's time correctly to avoid the following errors:

• Incorrect display time for playback videos

• Inconsistent display time of event logs and when they actually occur After selecting the time zone, choose an option below to set the recorder time

| Time configuration:  |  |  |  |  |
|----------------------|--|--|--|--|
| Sync with PC         |  |  |  |  |
| Sync with NTP server |  |  |  |  |
| Configure manually   |  |  |  |  |
| Sync with PC         |  |  |  |  |

•Sync with NTP server – enter the hostname or IP address of a valid NTP server and set how often the recorder should synchronize the time with it by using the "Update interval" drop-down menu

Time configuration:

| Sync with NTP server | ver 🔻                                             |  |  |
|----------------------|---------------------------------------------------|--|--|
| NTP server:          | ntp.ucsd.edu                                      |  |  |
| Update interval:     | 24 hr 💌                                           |  |  |
|                      | Last sync: 2000/01/01<br>08:51:10. Status: Failed |  |  |

•**Configure manual** – Use the drop-down list and configure the time manually

• **Sync with PC** – Check this option to synchronize the recorder time with the PC that you are currently using to access the recorder

# Disk actions Select an action... Disk list 2 469GB 445GB 2014/06/03 19:00:41 2014/06/03 19:00:53 - -- Online USB disk list Disk ID Capacity Remaining space Status

Once you install a hard disk to the recorder, you would need to initialize it so that it can be ready for recording. You can obtain basic information about the disk you installed in this page.

| Disk actions |   |                           |
|--------------|---|---------------------------|
| Format       | • | Select a disk or volume 🔻 |
|              |   | Select a disk or volume   |
|              |   | Hard disk 2               |

To initialize it, simply choose the "Format" and disk ID in Disk actions, then click "Apply"

\*This page will list the Internal disks, and the USB disk only. The HDD will be formatted in EXT4 file system.

- Disk ID: Display disk ID
- Model: Display HDD model name
- Capacity: Display HDD capacity in "GB"
- Remaining space: Display remaining space in "GB"
- Online Time: Display when it was formatted
- Recording Period: Display period of time recording was taken place
- Est. remaining recording time: Calculate remaining recording time based on remaining disk space and current cameras' settings
- Status: Display HDD status

#### **Users & privileges**

Add a new user

| Create new user   |   |  | Group privileges |    |
|-------------------|---|--|------------------|----|
| Username:         |   |  | Group name:      |    |
| Password:         |   |  | Live videos      | Ad |
| Confirm password: |   |  | Allow use of PTZ | Ad |
| Group:            | • |  | Playback videos  | Ac |
| Language:         | • |  | System settings  | Ad |
|                   |   |  |                  |    |

Multiple users can access the recorder simultaneously. You can add, remove, and edit users by using options provided in this page to keep user information organized. Each recorder comes with a built-in "admin" account with password "admin". It's highly recommended to change the password upon your initial login.

| Create new user          |       |            |
|--------------------------|-------|------------|
| Username:                |       |            |
| Password:                |       |            |
| Confirm password:        |       |            |
| Group:                   |       |            |
| Language:                |       |            |
|                          |       |            |
|                          |       |            |
| <u>User account list</u> |       | Add Remove |
| Username                 | Group | Language   |
| admin                    | admin | English    |

- Click "Add" to add new user
- Enter a username and password

• Select a group from the "Group" drop-down menu to assign the new user to a particular group
Click "Apply" to finish configuration

Change the password of the "admin" account

| je me pase               |           |       |            |
|--------------------------|-----------|-------|------------|
| Create new user          |           |       |            |
| Username:                | admin     | ]     |            |
| Password:                | ••••      | ]     |            |
| Confirm password:        | ••••      | ]     |            |
| Group:                   | admin 🔻   | ]     |            |
| Language:                | English 🔻 |       |            |
|                          |           |       |            |
|                          |           |       |            |
| <u>User account list</u> |           |       |            |
|                          |           |       | Add Remove |
| Username                 |           | Group | Language   |
| admin                    |           | admin | English    |

- 1. Click and highlight the "admin" account in the account list and click
- 2. Its information should be displayed

3. Enter a new password in the "Password" field and enter it again in "Confirm Password"

### **Group Privilege**

Group Privilege is where you can create multiple customized access policies for situations if you need the recorder to be accessed by users other than the administrator. There are 7 pre-defined user groups for privilege configurations. You can do so by creating a group, and then remove access privileges for certain configuration pages or cameras. Users that are created and assigned to this group will have limited access instead of full administration rights.

The recorder comes with seven built-in groups and five built-in privilege profiles, except the "admin" and the "guest" accounts; the other five groups are fully customizable or you can simply assign a group with one of the default privilege profiles. You can, however, assign more than one users to the "admin" account if you wish to do so. The guest account comes with a "view-only" privilege in the "Live View" page, and users in this group do not have the power to make any changes in the "Live View" page or have access to pages other than the "Live View" page. To change a group configuration, after clicking "Add" to add new user account, press "Edit" to change Group privileges.

|                   |       |         |       |       | Add  | Remove |
|-------------------|-------|---------|-------|-------|------|--------|
| Username          |       | Group   | Lang  | luage |      |        |
| admin             |       |         | admin | Eng   | lish |        |
| Group privileges  |       | Edit    |       |       |      |        |
| droup privileges  |       | Euit    |       |       |      |        |
| Group name:       | admin |         |       |       |      |        |
| ✓ Live videos     | /     | Advance |       |       |      |        |
| Allow use of PTZ  | /     | Advance |       |       |      |        |
| Playback videos   | /     | Advance |       |       |      |        |
| ✓ System settings | 1     | Advance |       |       |      |        |

You can change the group name and privilege.

## Camera

### **Automatic Search**

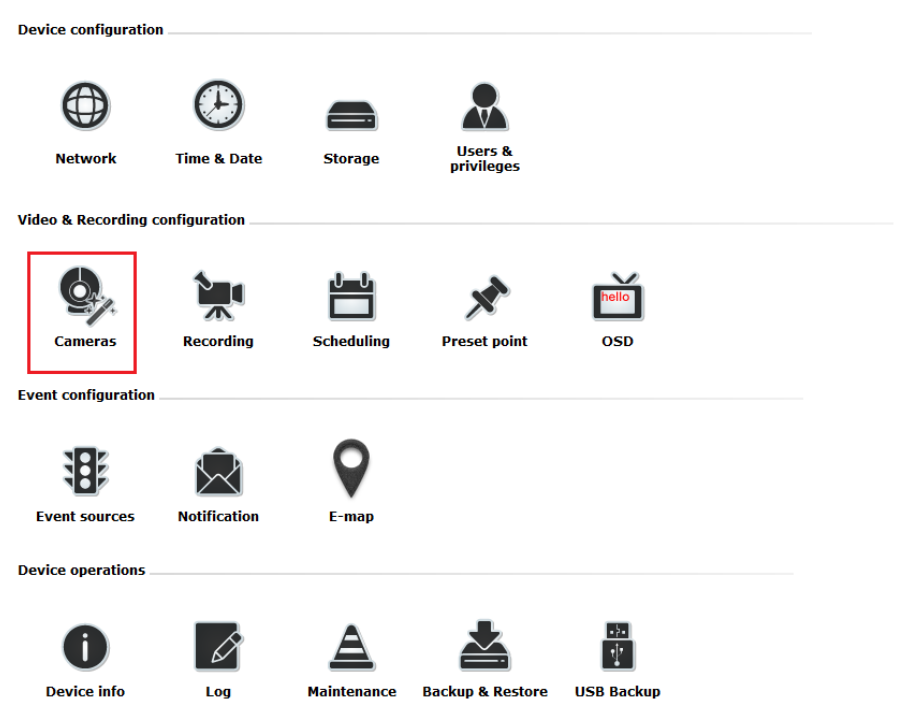

| Auto search Add manually |              |                       |                 |                   |  |  |  |  |
|--------------------------|--------------|-----------------------|-----------------|-------------------|--|--|--|--|
| Channel                  | Channel      |                       | Live stresses   | Descend store ser |  |  |  |  |
| Channel                  | Channel name | Camera's IP address   | Live stream     | Record stream     |  |  |  |  |
| 1                        | SNC-CH240    | <u>192.168.101.10</u> | H264, 1920x1080 | H264, 1920x1080   |  |  |  |  |

In "Settings" >> "Cameras", click the "Auto search" button to perform the camera search.

After that, the search should begin and its status should be displayed:

|                            | Camera settings |
|----------------------------|-----------------|
|                            |                 |
|                            |                 |
|                            |                 |
|                            |                 |
| Settings > Camera settings |                 |

| Channel list    | ÷  | * Double-click on one from the list to continue. |           |                |           |           |  |  |  |
|-----------------|----|--------------------------------------------------|-----------|----------------|-----------|-----------|--|--|--|
| Camera info     | )[ | arch again                                       |           |                |           |           |  |  |  |
| Video settings  |    | Brand                                            | Model     | IP address     | HTTP port | Installed |  |  |  |
| Record settings |    | SONY                                             | SNC-VB630 | 192.168.101.81 | 80        |           |  |  |  |

Found cameras should be listed and simply select a camera from the list

|                                           |                                        |           | Camera settings     |
|-------------------------------------------|----------------------------------------|-----------|---------------------|
| Channel:<br>Name:<br>IP address:<br>Port: | 1<br>SNC-CH240<br>192.168.101.10<br>80 | -<br>Q Q≣ |                     |
| Username:<br>Password:                    | admin<br>●●●●●                         |           | Channel 1 🔻 Preview |

Its corresponding information should be displayed in the "Camera Information" section. Enter its username and password and press "Next" to detect this camera.

| Settings > Cam  | era settings  |             |  |
|-----------------|---------------|-------------|--|
| Channel list    |               |             |  |
| Camera info     |               |             |  |
| Video settings  | Video port:   | 554         |  |
| Record settings | Format:       | H264 🗸      |  |
|                 | Resolution:   | 1920x1080 👻 |  |
|                 | Frame rate:   | 60 👻        |  |
|                 | Bitrate mode: | CBR         |  |
|                 | Bitrate:      | 3 Mbps 👻    |  |

If connection establishes successfully, camera's detailed information should be polled and displayed as below.

Adjust its video format, frame rate, resolution or bitrate...etc if you wish.

You can enable "Configure with advance mode" to set up multi-stream if it is supported on this camera.

You will start to set up 1<sup>st</sup> video stream, then 2<sup>nd</sup> stream, and so on.

Some cameras are capable of four streaming profiles, in which different video codecs are used for different purposes.

| Settings > Camera | settings                |
|-------------------|-------------------------|
| Channel list      |                         |
| Camera info       |                         |
| Video settings    |                         |
| Record settings   | Port setting            |
|                   |                         |
|                   | Video port: 554         |
|                   | Stream Profile Settings |
|                   | Stream1                 |
|                   | Format: 💌               |
|                   |                         |
|                   |                         |
|                   |                         |
|                   |                         |
|                   |                         |
| Settings > Camera | settings                |
| Channel list      |                         |
| Camera info       |                         |
| Video settings    |                         |
| Record settings   | Port setting            |
|                   |                         |
|                   | Video port: 554         |
|                   | Stream Profile Settings |
|                   | Stream1                 |
|                   | Format: 🔻               |
|                   | MJPEG                   |
|                   | H264                    |

After  $1^{st}$  video stream has been set up, then you can set up the  $2^{nd}$  video stream.

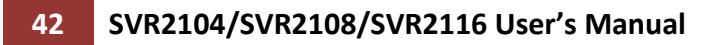

| Settings > Camera s | ettings                          |                      |        |               |         |   |
|---------------------|----------------------------------|----------------------|--------|---------------|---------|---|
| Channel list        |                                  |                      |        |               |         |   |
| Camera info         |                                  |                      |        |               |         |   |
| Video settings      |                                  |                      |        |               |         |   |
| Record settings     | Port setting                     |                      |        |               |         |   |
|                     | Video port                       | : 554                |        |               |         |   |
| -                   |                                  | ·                    |        |               |         |   |
|                     | Stream Profile Setti             | ngs                  |        |               |         |   |
|                     | Strea                            | am1                  | _      | Stream        | n2      |   |
|                     | Format: H                        | 1264                 | •      | Format:       |         |   |
|                     | Resolution: 1                    | 280x720              | -      |               |         |   |
|                     | Frame rate: 2                    | DD .                 | -<br>- |               |         |   |
|                     | Bitrate Mode.                    | Mhos                 | -<br>- |               |         |   |
|                     | Dirace. 2                        | mops                 |        |               |         |   |
|                     | Stream Function Set<br>Live view | ttings<br>: Stream 1 |        |               |         |   |
|                     | Recording                        | : Stream 2           |        | <b>•</b>      |         |   |
| Settings > Camera   | settings                         |                      |        |               |         |   |
| Channel list        |                                  |                      |        |               |         |   |
| Camera info         |                                  |                      |        |               |         |   |
| Video settings      |                                  |                      |        |               |         |   |
| Record settings     | Port setting                     |                      |        |               |         |   |
|                     | Video po                         | ort: 554             |        | ]             |         |   |
|                     | Stream Profile Set               | ttings               |        |               |         |   |
|                     | Str                              | eam1                 |        | Str           | eam2    |   |
|                     | Format:                          | H264                 | -      | Format:       | H264    | • |
|                     | Resolution:                      | 1280x720             | -      | Resolution:   | 640x480 | • |
|                     | Frame rate:                      | 30                   | -      | Frame rate:   | 30      | - |
|                     | Bitrate Mode:                    | CBR                  | -      | Bitrate Mode: | CBR     | • |
|                     | Bitrate:                         | 2 Mbps               | -      | Bitrate:      | 2 Mbps  | - |

Then click "Apply" to finish adding the camera.

| Settings > Camera settings   |            |               |         |   |                                    |
|------------------------------|------------|---------------|---------|---|------------------------------------|
| Channel list                 |            |               |         |   |                                    |
| Camera info                  |            |               |         |   |                                    |
| Video settings               |            |               |         |   |                                    |
| Record settings Port setting |            |               |         |   |                                    |
|                              |            |               |         |   |                                    |
| Video p                      | ort: 554   |               |         |   |                                    |
|                              |            |               |         |   |                                    |
| Stream Profile Se            | ttings     |               |         |   |                                    |
| Str                          | eam1       | St            | ream2   |   |                                    |
| Format:                      | H264 🗸     | Format:       | H264    | - |                                    |
| Resolution:                  | 1280x720 - | Resolution:   | 640x480 | - |                                    |
| Frame rate:                  | 30 🗸       | Frame rate:   | 30      | - | Configuration updated successfully |
| Bitrate Mode:                | CBR        | Bitrate Mode: | CBR     | - |                                    |
| Bitrate:                     | 2 Mbps 👻   | Bitrate:      | 2 Mbps  | - |                                    |

You will be able to use different video format for continuous recording if it's a multi-stream capable camera.

| Stream Function Sett | ings     |   |
|----------------------|----------|---|
| Live view:           | Stream 1 | Ŧ |
| Recording:           | Stream 2 | • |

If "Enable dynamic streaming live view" is enabled, the NVR will select best suitable resolution according to screen layout dynamically. Live stream profile will be taken over by this setting.

🗶 Enable dynamic streaming live view

The "Dynamic streaming" status will be on if "Enable dynamic streaming live view" is enabled.

| Settings > Camera | settings    |              |                        |                |               |                   |  |
|-------------------|-------------|--------------|------------------------|----------------|---------------|-------------------|--|
| Channel list      | Auto search | Add menually |                        |                |               |                   |  |
| Camera info       | Auto search | Add manually |                        |                |               |                   |  |
| Video settings    | Channel     | Channel name | Camera's<br>IP address | Live stream    | Record stream | Dynamic streaming |  |
| Record settings   | 1           | SNC-VB630    | 192.168.101.81         | H264, 1280x720 | H264, 640x480 | ON                |  |

## Add a camera manually

|                   |                  |                   |               | ġ,             | Camera setting  | s |
|-------------------|------------------|-------------------|---------------|----------------|-----------------|---|
| Auto search       | Add manually     | ]                 |               |                |                 |   |
| Channel           | Channel name Can | nera's IP addres: | s   Live stre | eam   Record s | stream          |   |
|                   |                  |                   |               | Gy,            | Camera settings |   |
| Channel:<br>Name: | 1<br>CAM-001     |                   |               |                |                 |   |
| IP address:       |                  |                   | ζ Q≣          |                |                 |   |
| Username:         |                  |                   |               |                |                 |   |
| Password:         |                  |                   |               | Channel 1 🔻    | Preview         |   |

Simply follow the instruction described above but click "Add manually" function, enter the camera's IP address and credential in the "Camera Information" manually.

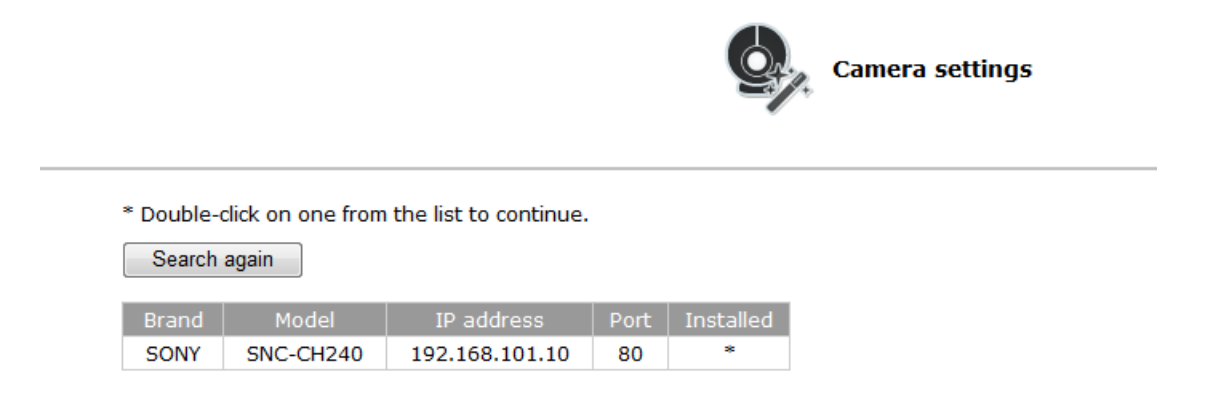

\*If cameras are marked with "\*" in the search result, it means those cameras are already configured and connected to the NVR.

## Recording

The "recording" gives users the overall control of how and when a recording is performed and the quality of different types of recordings performed on each channels. It can help the recorder to operate with sufficient system resource by performing recording only when it's necessary with adjustable recording frame rate.

| <u>General</u>  |                      |                        |                  |                 |                 |                                              |
|-----------------|----------------------|------------------------|------------------|-----------------|-----------------|----------------------------------------------|
| 🗵 Enable HDD    | ) recycle (When enat | oled, it automatically | y starts when re | emaining HDD sp | pace reaches 20 | GB. Oldest data is recycled 32GB at a time.) |
| 🔲 Always kee    | p the previous       | days of record         | led video        |                 |                 |                                              |
| Channel specif  | ïc                   |                        |                  |                 |                 |                                              |
|                 | Continuous           | Schedule               | Event *          | Manual **       | Audio           |                                              |
| CH 1            | ✓ I Only ▼           | I Only 🔻               | Full 🔻           | Full 🔻          | <b>V</b>        |                                              |
| *Event recordin | g is always on       |                        |                  |                 |                 |                                              |

\*\*Manual recording is turned on/off in live view

You can define the following in "General Settings":

- Enable cycle recording or not
- Recording frame rate
- Define to always keep a number of days of previously recorded data
- Enable/disable different recording types on different cameras
- Enable/disable audio recording

45

Always keep the previous

days of recorded video

Users can also set to keep a previous number of days of recording data by enabling the option below. This is quite often used in application such as banking which certain countries requires to always keeping a minimum previous number of days of recording data.

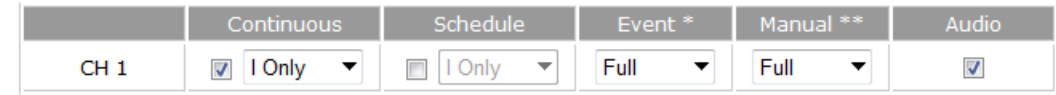

Recording frame rate allows you to set different frame rate for different types of recording instead of recording at one frame rate only. Use the drop-down menu and select one of the pre-defined frame rates for a particular recording type

There are two types of fps settings here, one is the fps that NVR sets back to the camera, and this is the fps NVR will be receiving from the camera. The other is recording fps, which will be limited by the live fps. (ex. if the live fps is set to 10, choosing "Full" in the recording fps meaning it will only record at 10fps maximum.

For MPEG/H.264, only i frame or full (i+p frame) can be selected for recording fps.

|      | Continuous | Schedule | Event * | Manual ** | Audio |
|------|------------|----------|---------|-----------|-------|
| CH 1 | I Only ▼   | I Only 🔻 | Full 🔻  | Full 🔻    |       |

You also can disable audio recording (record video only) of particular channels.

# Scheduling

#### Schedule Recording Settings

| Channel: S    | elect    | a cha | annel |      | •    |      |     |    |    |     |    |      |     |    |   |    |   |     |    |   |    |   |    |   |    |    |    |    |   |    |   |    |   |     |   |   |       |
|---------------|----------|-------|-------|------|------|------|-----|----|----|-----|----|------|-----|----|---|----|---|-----|----|---|----|---|----|---|----|----|----|----|---|----|---|----|---|-----|---|---|-------|
| Schedule Tal  | ble      |       |       |      |      |      |     |    |    |     |    |      |     |    |   |    |   |     |    |   |    |   |    |   |    |    |    |    |   |    |   |    |   |     |   |   |       |
|               | 0        | 1     | 2     | З    |      | 4    | 5   |    | 6  | 7   | ,  | 8    |     | 9  |   | 10 | 1 | 11  | 1  | 2 | 13 | 3 | 14 | ļ | 15 | 16 | 17 | 18 | 1 | 19 | 2 | 20 | 2 | 1   | 2 | 2 | 23    |
| Sunday        |          |       |       |      |      |      | П   |    | Π  |     |    | Π    | Π   | Π  |   |    |   | Π   | Π  |   |    |   |    |   |    | П  |    | Π  |   | Π  | Π | Π  |   |     |   |   |       |
| Monday        |          |       |       |      |      |      |     |    |    |     |    |      |     |    |   |    |   |     |    |   |    |   |    |   |    |    |    |    |   |    |   |    |   |     |   |   |       |
| Tuesday       |          |       |       |      |      |      |     |    |    |     |    |      |     |    |   |    |   |     |    |   |    |   |    |   |    |    |    |    |   |    |   |    |   |     |   |   |       |
| Wednesday     |          |       |       |      |      |      |     |    |    |     |    |      |     |    |   |    |   |     |    |   |    |   |    |   |    |    |    |    |   |    |   |    |   |     |   |   |       |
| Thursday      |          |       | Ш     |      |      |      |     |    |    |     |    |      | Ш   |    |   |    |   |     | Ш  |   |    |   |    |   |    |    |    |    |   |    | Ш |    |   |     |   |   |       |
| Friday        |          |       | Ш     |      |      |      |     |    |    |     |    |      |     |    |   |    |   |     | Ш  |   |    |   |    |   |    |    |    |    |   |    | Ш |    |   |     |   |   |       |
| Saturday      |          |       |       |      |      |      |     |    |    |     |    |      |     |    |   |    |   |     |    |   |    |   |    |   |    |    |    |    |   |    | Ш |    |   |     |   |   |       |
| Quick Config  | gura     | tion  |       |      |      |      |     |    |    |     |    |      |     |    |   |    |   |     |    |   |    |   |    |   |    |    |    |    |   |    |   |    |   |     |   | ( | Clear |
| Days:         |          |       |       |      |      |      |     |    |    |     |    |      |     |    |   |    |   |     |    |   |    |   |    |   |    |    |    |    |   |    |   |    |   |     |   |   |       |
| Sun           | Мо       | n 🗌   | Tues  | 3    | We   | d    | Th  | ur |    | Fri |    | Sat  | t   |    | A | II |   |     |    |   |    |   |    |   |    |    |    |    |   |    |   |    |   |     |   |   |       |
| Duration:     |          |       |       |      |      |      |     |    |    |     |    |      |     |    |   |    |   |     |    |   |    |   |    |   |    |    |    |    |   |    |   |    |   |     |   |   |       |
| 🔘 All day     | <i>,</i> |       |       |      |      |      |     |    |    |     |    |      |     |    |   |    |   |     |    |   |    |   |    |   |    |    |    |    |   |    |   |    |   |     |   |   |       |
| Ouring        | g        | Star  | tim   | e: [ | 00   | ▼ :  | 00  | -  | •] |     | En | nd t | tim | e: | 0 | 0  | • | :[( | 00 | • |    |   |    |   |    |    |    |    |   |    |   |    | P | \dd | ] |   |       |
| Copy Schedule | e To     | Char  | nel:  | Se   | lect | a ch | ann | el |    |     |    |      |     |    |   | ▼  |   |     |    |   |    |   |    |   |    |    |    |    |   |    |   |    |   |     |   |   |       |

You can define the time range of the schedule recording for all channels in this page.

Channel: Select a channel... -

Use the "Channel" drop-down menu and select a camera first.

| Schedule Ta | ble |   |   |   |   |   |   |   |   |   |   |   |   |   |   |   |   |   |   |   |   |   |   |   |   |    |   |    |   |    |   |   |    |   |    |   |    |   |    |    |   |           |
|-------------|-----|---|---|---|---|---|---|---|---|---|---|---|---|---|---|---|---|---|---|---|---|---|---|---|---|----|---|----|---|----|---|---|----|---|----|---|----|---|----|----|---|-----------|
|             | 0   | 1 | 2 | 2 | 3 |   | 4 |   | 5 |   | 5 |   | 7 | 8 | 3 | ç | • | 1 | 0 | 1 | 1 | 1 | 2 | 1 | 3 | 14 | L | 15 | 1 | 16 | 1 | 7 | 18 | 8 | 19 | , | 20 | 2 | 21 | 22 | 2 | 23        |
| Sunday      |     |   | П | Π | П | П | П | П | Π | Π | Π | Π | Π | П | П |   |   | Π | П |   | Π | Π | Π |   | П | Π  | П | Ш  | П | Π  |   | П | Π  | Π | П  | Π | Π  | П | Ш  | П  |   | Ш         |
| Monday      |     |   | Π | Π | П |   | П |   | Π | Π | Π | Π |   | П | П |   |   |   |   |   | Π | Π | Π |   | Π | Π  | Π |    | П | Π  |   | П | Π  | Π | Π  | Π | Π  | Π | Ш  | П  |   | Ш         |
| Tuesday     |     |   | Π | Π | Т |   |   |   |   | Π | Π |   |   | П | Π |   |   |   |   |   | Π |   | Π |   |   | Π  |   |    | Π | Π  |   |   | Π  | Π | П  |   | Π  | Π | Ш  | П  |   | $\square$ |
| Wednesday   |     |   | Π | Π |   |   |   |   |   | Π | Π |   |   | П |   |   |   |   |   |   | Π |   | Π |   |   | Π  |   | Π  | Π | Π  |   |   | Π  | Π |    |   |    | Π | Ш  | Π  |   |           |
| Thursday    |     |   | Π | Π |   |   |   |   |   | Π | Π |   |   | П |   |   |   |   |   |   | Π |   | Π |   |   | Π  |   | Ш  | Π | Π  |   |   | Π  | П | П  |   | Π  | Π | Ш  | П  |   |           |
| Friday      |     |   | П | Π |   |   |   |   | Π | Π | Π |   |   | П |   |   |   |   |   |   | Π |   | Π |   | Π | Π  |   |    | П | Π  |   |   | Π  | Π |    |   |    | Π | Ш  |    |   |           |
| Saturday    |     |   | Π | Π |   |   |   |   | Π | Π | Π |   |   | П |   |   |   |   |   |   | Π |   | Π |   | Π | Π  |   |    | Π | Π  |   |   | Π  | Π |    |   |    | Π | Ш  |    |   |           |
|             |     |   |   |   |   |   |   |   |   |   |   |   |   |   |   |   |   |   |   |   |   |   |   |   |   |    |   |    |   |    |   |   |    |   |    |   |    |   |    | [  | С | ear       |

You can use the schedule table to set the time range. Click the cell boxes then move horizontally lets you set what hours to perform recording during a day. Click and move vertically lets you set what days to perform recording at a specific time. \* Each cell box represents 15 minutes of time. Click one or more boxes to omit consecutive recording.

| Quick Configuration                                |     |
|----------------------------------------------------|-----|
| Days:                                              |     |
| Sun Mon Tues Wed Thur Fri Sat All                  |     |
| Duration:                                          |     |
| O All day                                          |     |
| Ouring Start time: 00 ▼: 00 ▼ End time: 00 ▼: 00 ▼ | Add |

You can also use the "Quick Configuration" to define recording time range instead of clicking cell boxes one by one on the timetable. Simply check what days you would like to perform recording and specify the recording duration by either choosing "All Day" or enter a start and end time for specific recording duration.

| Copy Schedule To Channel: | Select a channel | - |
|---------------------------|------------------|---|
|                           |                  |   |

Select the "Copy Schedule to Channel:" option if you would like to set the same recording schedule to another camera.

## **Preset Point Setting**

### **PTZ Preset Settings**

The recorder supports PTZ cameras and can set multiple preset points or retrieve and manage preset points that are set in the camera. This is helpful if you need to monitor multiple spots in one area from a particular camera.

| Channel:                 | Select a channel 🔻                             |                 |                    |      |
|--------------------------|------------------------------------------------|-----------------|--------------------|------|
|                          |                                                |                 | Preset points list |      |
|                          |                                                |                 | Sync from camera   | Edit |
|                          |                                                |                 |                    |      |
|                          |                                                |                 |                    |      |
| Focus:                   | Near Far                                       | Auto            |                    |      |
| * Click on<br>the scroll | the video to pan and<br>button for zoom contro | tilt, use<br>ol |                    |      |
|                          | Add                                            |                 |                    |      |
|                          |                                                |                 |                    |      |

To set up PTZ preset points:

1. Select a camera from the "Channel" drop-down menu

2. Use the PTZ control provided in the configuration page to set the preset point

3. Press "Add" to add preset point

Press "Edit" to enter edit mode to change preset point names or delete preset points

The function of "Sync from camera" is to retrieve preset points from camera

You can choose to make this preset point a "Home" point among all other preset points, as well as making the camera to move to this particular point when an event is triggered.

\* "Move Here when Event Trigger": In order for this function to work properly, please also complete configuration in "Event Configuration" >> "Event Trigger"

## **PTZ Preset Sequence**

Channel: Select a channel... -

| eset points | Sequence points and orders | Preview of the selected preset poin |
|-------------|----------------------------|-------------------------------------|
|             |                            |                                     |
|             |                            |                                     |
|             |                            |                                     |
|             | <b>→</b>                   |                                     |
|             | <del>&lt;</del>            |                                     |
|             |                            |                                     |
|             |                            |                                     |
|             |                            |                                     |
|             | <u>ት</u> ተ                 |                                     |

Once you have multiple preset points defined for a camera, it is convenient for monitoring to set up the sequencing viewing among those preset point and let the recorder automatically switch between them for you.

To configure preset sequence for a camera,

1. Select a channel from the "Channel" drop-down menu. The available preset points should be listed in "Camera Presets" section.

2. Pick the ones you like for sequence viewing and press the "->" button to move them to the "Preset Sequence" section, then

3. Use the up and down buttons to adjust their sequencing positions.

4. Finally, select a dwell time from the drop-down menu and click "Apply" to save the configuration

# **OSD Settings**

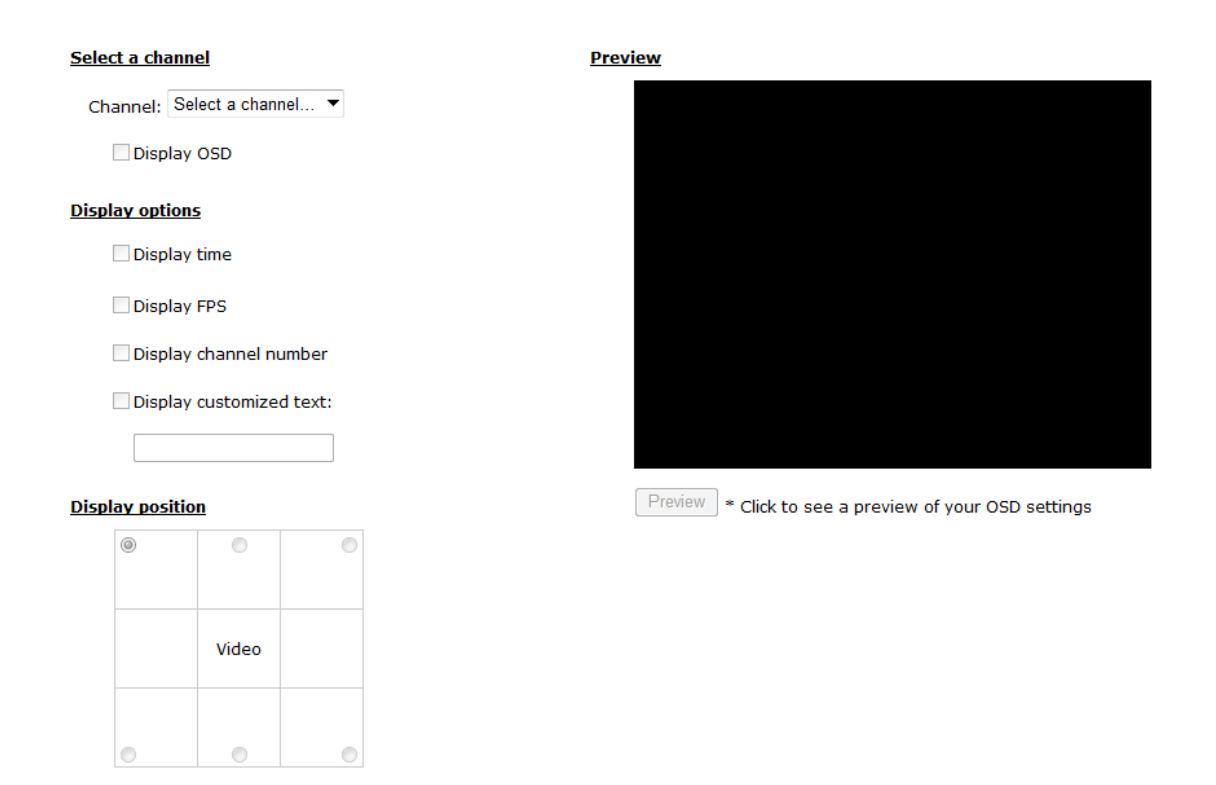

The OSD (On Screen Display) allows users to add informational text message and embed it onto the video. By default, this function is turned off. To add texts to one or more videos:

| Select a channel |  |
|------------------|--|
|------------------|--|

| Channel: | Select a channel | ▼ |
|----------|------------------|---|
| Disp     | lay OSD          |   |

Select a camera you would like to add text to and choose "Display OSD"

#### **Display options**

Display time

Display FPS

Display channel number

Display customized text:

Choose one or more display options if you would also like the recorder to automatically embed the system time or the frame rate for you. Or simply choose to display a custom message of your own.

#### Display position

| 0 | 0     | 0 |
|---|-------|---|
|   |       |   |
|   |       |   |
|   | Video |   |
|   |       |   |
|   |       |   |
| 0 | 0     | 0 |

Next, define where the text will be displayed by either entering an X/Y value based on percentage or use the system pre-defined position from the drop-down menu.

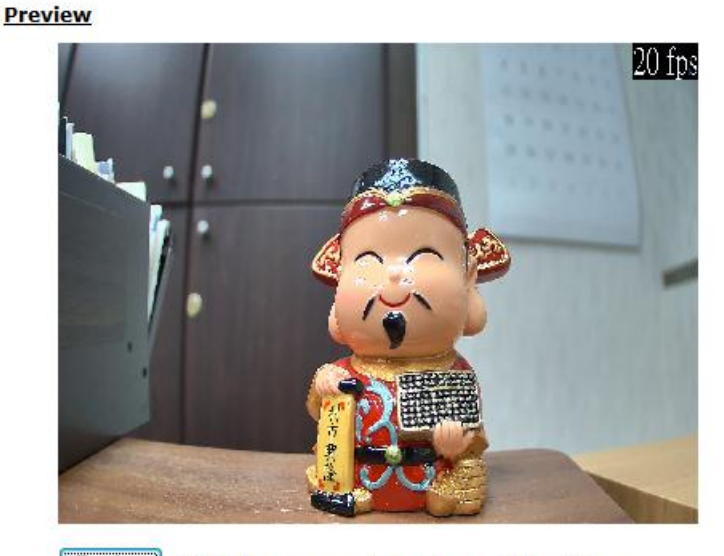

Preview \* Click to see a preview of your OSD settings

Click on the "Preview" button to see the preview of your setting and click "Apply" to save the configuration.

#### **Event sources**

The "Event sources" section allows users to define conditions that constitute an event, its corresponding trigger action and when it will be triggered. Such setting can reduce the management overhead and notify the administrator only when it's necessary.

#### **Event sources**

#### Device events

Disk fail When HDD is recycling because of disk full

- 🕱 When device starts up 🕱 When device configuration changed
- 🕱 When channel configuration changed 🔀 When camera connection status changed
- When remaining HDD space is lower than GB (\*minimum 2GB when HDD recycle is disabled)

□ When the remaining space of event log file falls below 20% □ When event log file is recycling

#### Camera events

#### Reminder:

\*Please make sure you have properly enabled and configured motion detection in the camera's web configuration UI before enabling motion detection in the device. The device only supports single region detection, and only the first region will be used even if you set multiple motion detection regions in the camera.

\*Enable event log function to start event actions and keep event log file. If it is unchecked, the NVR only starts event recording when event is triggered.

|      | From camera                  |   |                  |                  | From CMS software | Enable event log |   |
|------|------------------------------|---|------------------|------------------|-------------------|------------------|---|
|      | Camera's digital inputs      |   |                  | Mation datastics |                   |                  |   |
|      | Digital input Port condition |   | motion detection |                  |                   |                  |   |
| CH 1 | Disable                      | • | Disable          | •                |                   |                  | × |

Advance

The 1<sup>st</sup> step is to define the condition to trigger event, we can finish up the event triggers by setting:

•Which channels will have event trigger function enabled

•What is considered to be an event

#### Device events

| Disk fail                                     | When HDD is recycling because of disk full        |
|-----------------------------------------------|---------------------------------------------------|
| 🕱 When device starts up                       | 🕱 When device configuration changed               |
| 🕱 When channel configuration changed          | 🕱 When camera connection status changed           |
| □ When remaining HDD space is lower than      | GB (*minimum 2GB when HDD recycle is disabled)    |
| When the remaining space of event log file fa | alls below 20% 🗌 When event log file is recycling |

Define which system events should trigger the recorder to send out notifications.

|    |               | From camera                  |                  | From CMS software | Enable event log |
|----|---------------|------------------------------|------------------|-------------------|------------------|
|    | Camera's d    | igital inputs                | Motion datastion |                   |                  |
|    | Digital input | Digital input Port condition |                  |                   |                  |
| СН | 1 Disable 👻   | Disable 👻                    |                  |                   | ×                |

Use the checkbox to enable event trigger on the desired channels.

\*Once motion detection is enabled in this page, please configure the motion area and enable motion detection in the corresponding channels (cameras) from camera's own web UI. The NVR only detects the first motion area set in the camera. The NVR recognizes the first motion area by its ID number set in the camera.

\* Enabling the "From CMS software" option allows the NVR to receive events from the CMS software and start recording; events such as the intelligent video detection in the CMS.

You can setup the recorder to receive triggers from a particular camera's digital input.

1. For cameras that come with physical digital input ports, their ports will be listed in the far left drop-down menu.

2. Pick the desired channel, and then select the camera's input port from the drop-down menu.

3. Select the trigger condition from the "Port condition" drop-down menu.

\*The recorder only acts as a medium for pairing up input/output ports between cameras and the recorder.

\*Only connected cameras will be displayed in the list.

\*Some cameras only allow one trigger source be configured at a time, e.g.:

*if the camera has the motion detection function turned on, its digital input will be disabled and vice versa. Under such circumstance, if you set to use camera's digital input port as the event trigger source, you will not be able to select motion detection as the trigger source for this camera* 

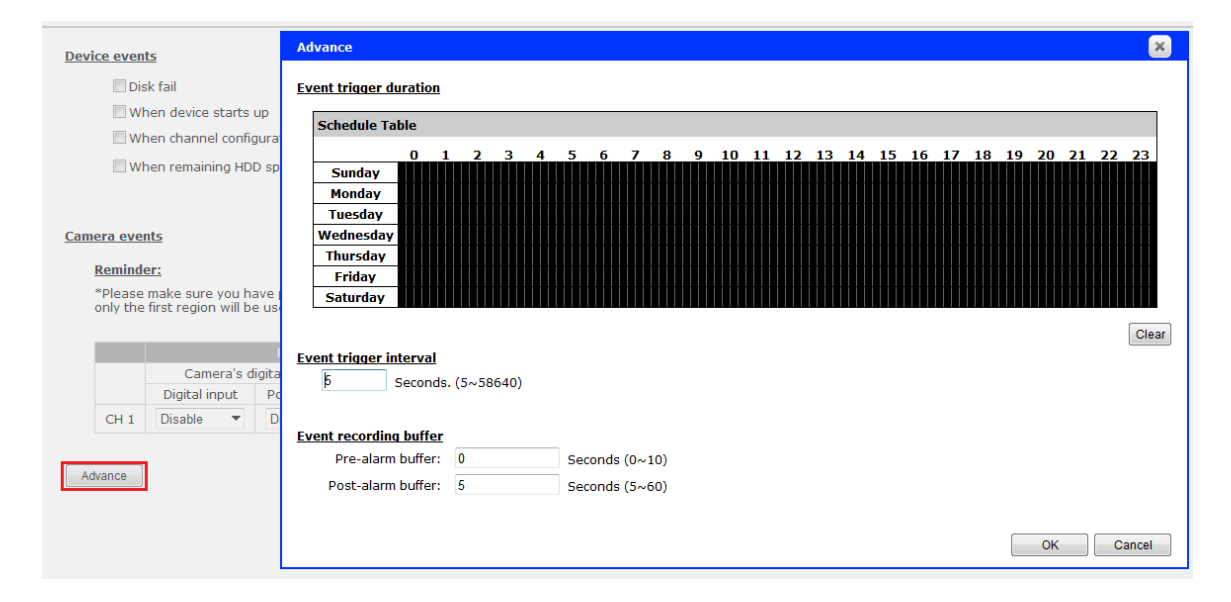

Click "Advance" button to set up event schedule.

The "recording buffer" allows user to define "pre-alarm" and "postalarm" time for event recordings. The "pre-alarm" time sets the NVR to record in advance when an event is triggered. The "post-alarm" time sets the NVR to continue recording for a period of time after an event trigger is finished.

### **Notifications**

Event servers are to be used with event trigger actions. In case of unusual motion detected by the camera or a disk failure, the recorder can send notification with the acceptable format (image/txt) to a destined event server according to the configuration.

E-Mail notification

| Primary SMTP server       |      |                                     |
|---------------------------|------|-------------------------------------|
| Network address:<br>Port: | 25   | (* Enter domain name or IP address) |
| Authentication:           |      |                                     |
| Username:                 |      | ]                                   |
| Password:                 |      | ]                                   |
| Add backup SMTP server    | :    |                                     |
| Send mail setting         | l    |                                     |
| Sender's name:            |      | ]                                   |
| Send from:                |      | ]                                   |
| Send to:                  |      | (* Use "," to separate e-mails)     |
|                           | Test |                                     |

- 1. Enter the hostname or the IP address of the SMTP server
- 2. Enter the port of the SMTP server
- 3. Specify the sender's name in the "Sender's name" field
- 4. Enter the sender's e-mail address

5. Check "Enable Authentication" and enter the username and password of the SMTP server if it requires authentication

6. Click "Apply" to save the configuration

- The NVR supports SMTP servers that use base64 or MD5 authentication methods.
- 3rd party free E-mail services such as Gmail (openssl) is supported.

FTP notification

| Server settings:                  | FTP server list:                      |
|-----------------------------------|---------------------------------------|
| Server name:                      | Add Remove                            |
| Network address:                  | Server name                           |
| (* Enter domain name or IP addres | s) *Click on one to edit its settings |
| Port: 21                          |                                       |
| Allow anonymous login:            |                                       |
| Username:                         |                                       |
| Password:                         |                                       |
| Use passive mode:                 |                                       |
| Test connection: Test             |                                       |
|                                   |                                       |
|                                   |                                       |
|                                   |                                       |

Upload settings:

| Upload path: |  |
|--------------|--|
| oprodu padm  |  |

To add an FTP server,

1. Start by giving a name to the server that you are adding to the recorder

- 2. Enter the hostname or the IP address of the FTP server
- 3. Enter the communication port of the FTP server (usually port 21)
- 4. Enter the username and password of the FTP server if it's required
- 5. Check "Use Passive Mode" if it's required or leaves it unchecked to use active mode

6. Click "Test" to verify if all information is entered correctly and the connection to the FTP server can be established successfully7. Click "Add" for the settings to take effect

## **Event actions**

Warning sound

- E-mail pre-defined text file
- Upload pre-defined text file to FTP servers
- E-mail video snapshot
- Upload video snapshot to FTP servers

E-mail or upload 1 🔻 frames per event

Define how the notifications will be sent and where they will be sent.

• Event trigger may not work for cameras that are placed outside of your local network or on the Internet until the "UPnP Port Forwarding" is enabled in both the NVR and the router.

# E-Map

## Local E-Map Setting

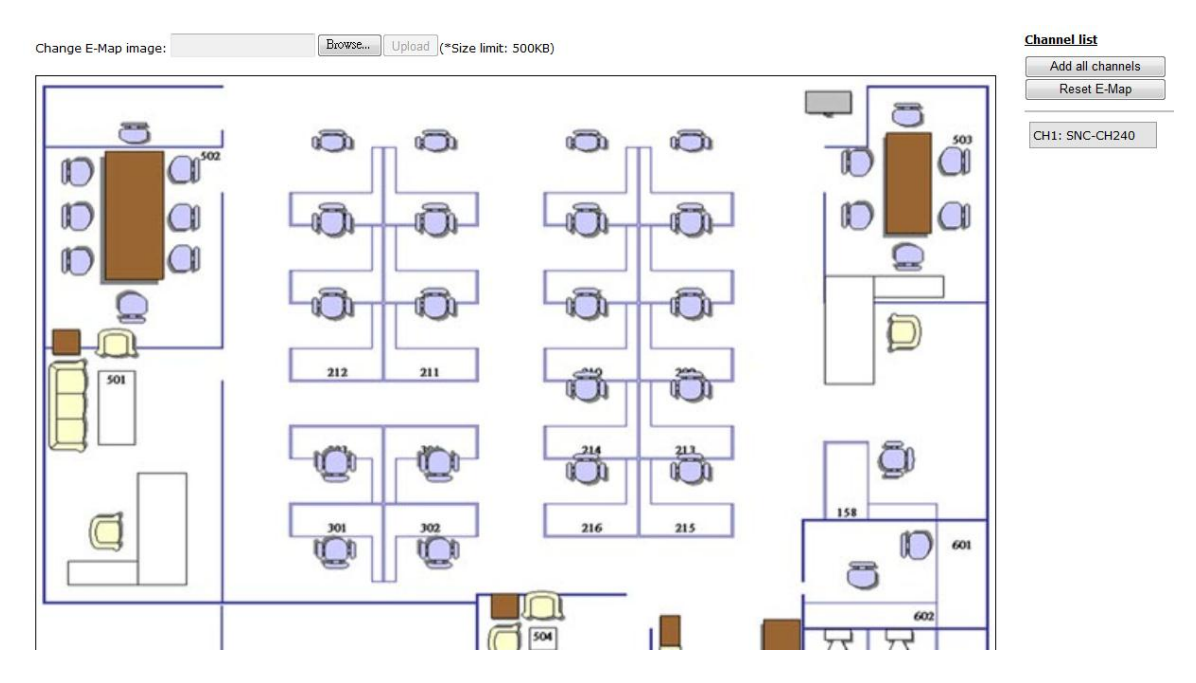

E-Map monitor is a function that alerts users whenever there is an event triggered (e.g. motion detected) from a camera with a geographical perspective. With this function, users can quickly identify which camera has detected an unusual event and where this event is happening. This function works by incorporating the event detection function as well as the recording function, which, as a result, helps users take all the necessary actions when an unusual event occurs.

Change E-Map image:

Browse... Upload (\*Size limit: 500KB)

To replace the map, click "Browse" button to locate the new map image file from the local PC and then click "Upload". \* Only JPG, PNG, and GIF file formats are supported with file size under 500KB. Channel list
Add all channels
Reset E-Map
CH1: SNC-CH240

Add all channels: display all camera icons on E-map Reset E-Map: remove all camera icons on E-map Click CH ID to display camera icon of this camera on E-map

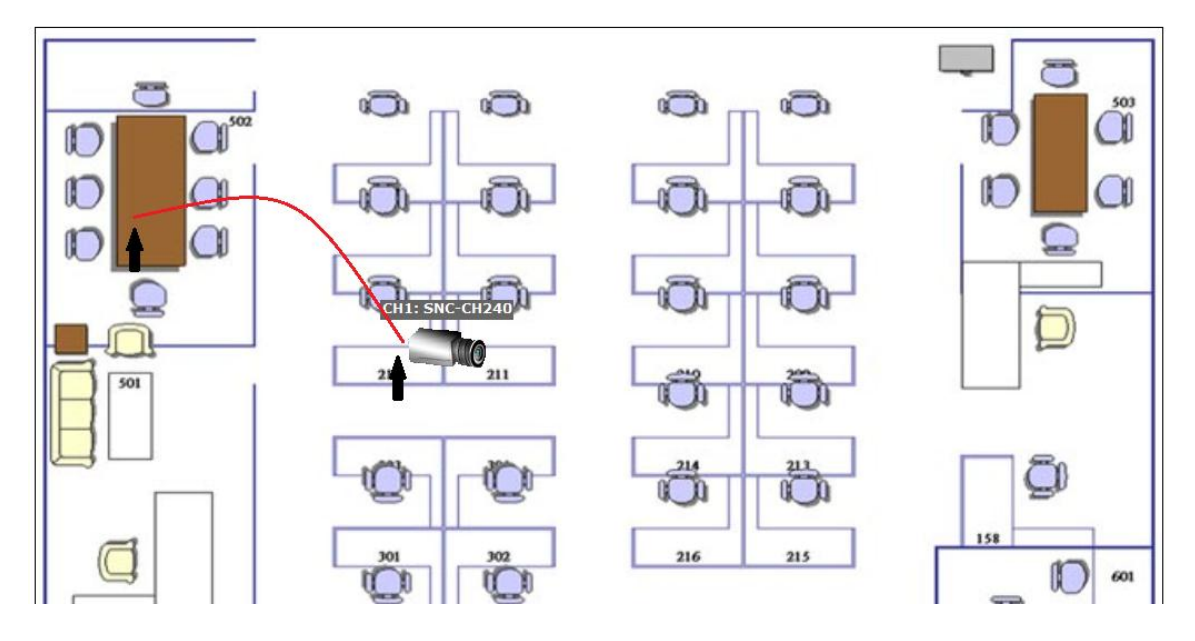

Then click and drag the camera icon to move the camera to define its location.

Access the E-Map by enabling "Event view".

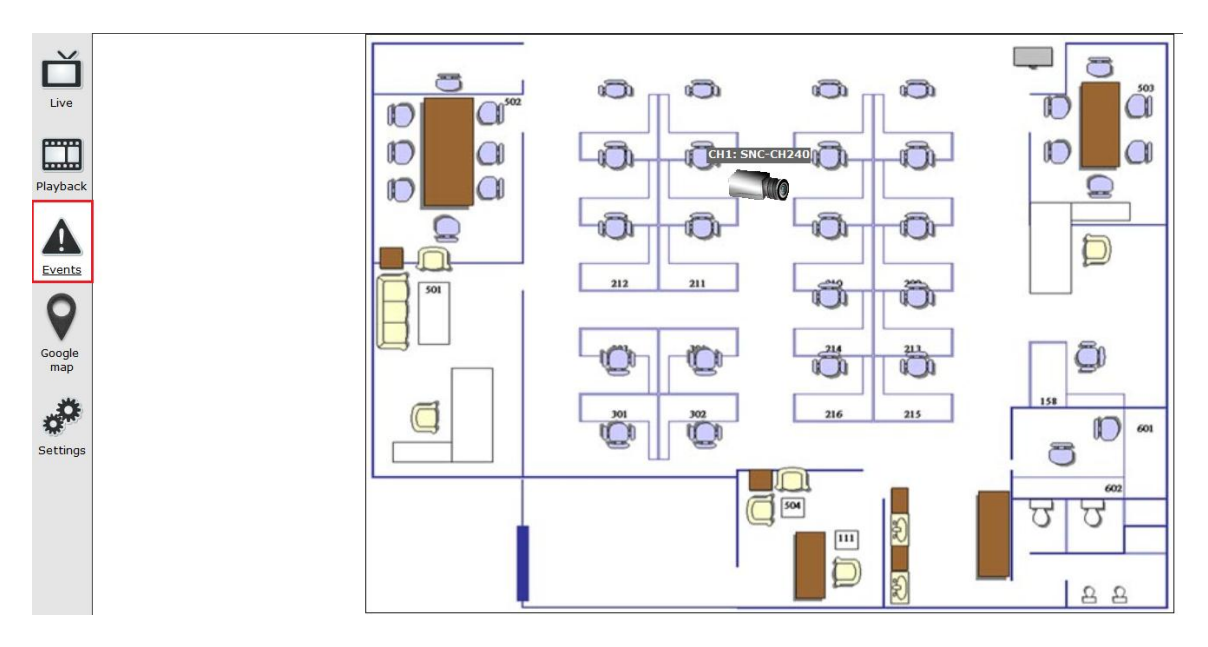

You can click on the camera icon to display video.

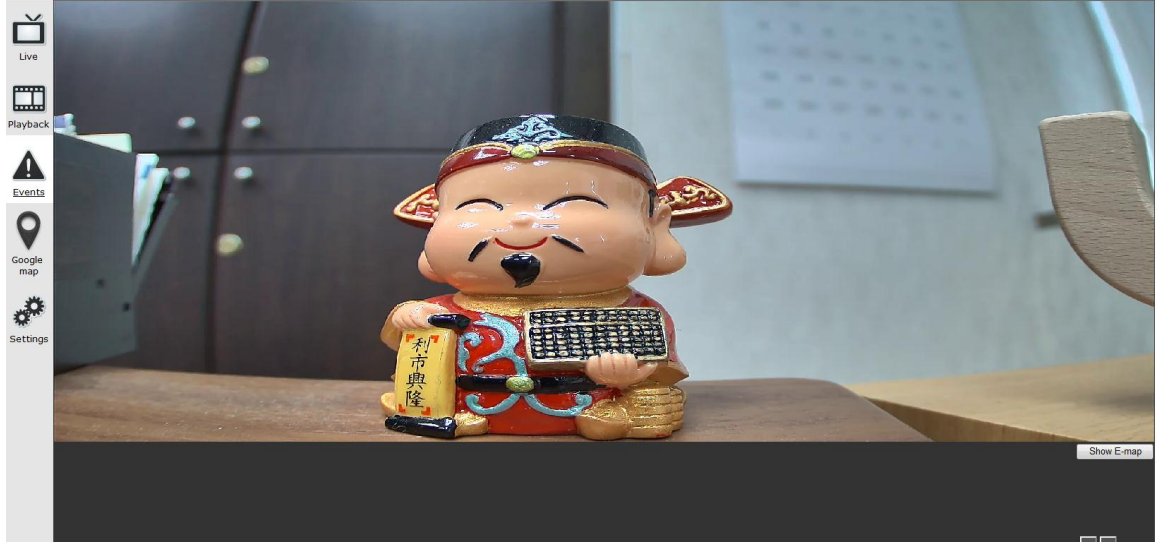

## **Google Map Setting**

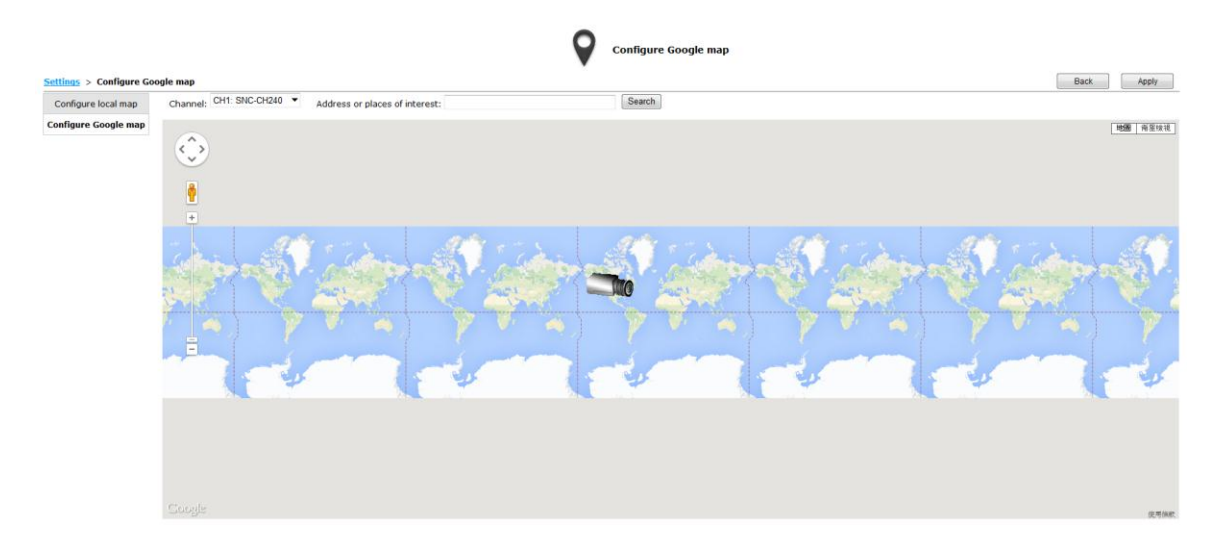

The Google Map monitor is a similar function to the aforementioned E-Map monitor. It is useful if you are managing multiple cameras from different locations.

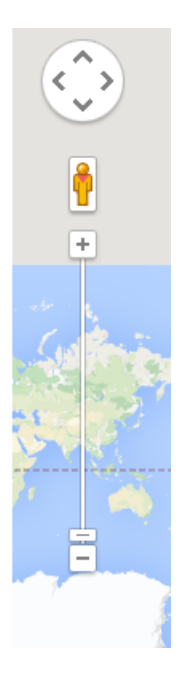

To configure locations of each camera, first determine the location you'd like to place the camera to on the map. You can do so by:

1. Zoom in to a smaller area by using the zoom control bar on the map 2. Zoom in to a smaller area by using the mouse scroll button

Address or places of interest: Search

You can also go to a specific place on the map by entering its address or the name of the place in the "Address or places of interest" field

Once the location has been determined, click and drag the camera icon to move it to the desired location

\* The Google Map Monitor requires active Internet connection and can not be used in conjunction with the regular E-Map monitor function.

## **Device Info**

#### General information

Device name: Model name: NVR16 Firmware version: v1.5.0.70990 Device up since: 2014/06/03 09:05:56

#### Network information

Connection type: Auto mode: ON Static IP Device IP: 192.168.101.50 HTTP port: 80 Streaming port: 9877 MAC address: 00:22:4E:E1:00:CA DHCP server: ON UPnP port forwarding: OFF

Device info gives users a glance of the overall system status

and allows users to perform maintenance tasks such as upgrading firm- ware, restore/backup device settings or reboot device ....etc.

| NVR Setup                                                                                                    | General Information                                                                                   |                                                                       |  |  |  |
|----------------------------------------------------------------------------------------------------|----------------------------------------------------------------------------------------------------|-----------------------------------------------------------------------|--|--|--|
| System configuration     Channel Configuration     Event Configuration     Recording Configuration     System Options <u>Device Information</u> System Loss | Device Name:<br>Model Name:<br>Firmware Version:<br>Device Time:<br>Network Information               | SVR-632<br>1.0.0.39090<br>July 18, 2011 17:51:10                      |  |  |  |
| Maintenance<br>Disk Status<br>USB Backup                                                                                                    | Network Type:<br>Device IP:<br>HTTP Port:<br>Streaming Port:<br>MAC Address:<br>UPnP Port Forwarding: | DHCP<br>192.168.102.48<br>80<br>9877<br>00:19:0f:07:39:5a<br>Disabled |  |  |  |

The "Device Information" provides the general information of the device such as firmware version and system time. It also provides information of the current network settings and status.

Log

| ID   | Time                 | Туре | Sub-type    | CH | AP                 | IP             | User  |
|------|----------------------|------|-------------|----|--------------------|----------------|-------|
| 1    | 2014/06/03 15:51:58  | User | User login  |    | Web Event Receiver | 192.168.101.60 | admin |
| 2    | 2014/06/03 15:51:56  | User | User logout |    | Web Event Receiver | 192.168.101.60 | admin |
| 3    | 2014/06/03 15:50:08  | User | User login  |    | Web Event Receiver | 192.168.101.60 | admin |
| 4    | 2014/06/03 15:50:07  | User | User logout |    | Web Event Receiver | 192.168.101.60 | admin |
| 5    | 2014/06/03 15:45:02  | User | User login  |    | Web Event Receiver | 192.168.101.60 | admin |
| 6    | 2014/06/03 15:45:00  | User | User logout |    | Web Event Receiver | 192.168.101.60 | admin |
| 7    | 2014/06/03 15:22:33  | User | User login  |    | Web Event Receiver | 192.168.101.60 | admin |
| 8    | 2014/06/03 15:22:31  | User | User logout |    | Web Event Receiver | 192.168.101.60 | admin |
| 9    | 2014/06/03 15:21:20  | User | User login  |    | Web Event Receiver | 192.168.101.60 | admin |
| 10   | 2014/06/03 15:21:18  | User | User logout |    | Web Event Receiver | 192.168.101.60 | admin |
| 11   | 2014/06/03 15:21:16  | User | User login  |    | Web Event Receiver | 192.168.101.60 | admin |
| 12   | 2014/06/03 15:21:13  | User | User login  |    | Web                | 192.168.101.60 | admin |
| 13   | 2014/06/03 15:03:21  | User | User logout |    | Web Event Receiver | 192.168.101.60 | admin |
| 14   | 2014/06/03 13:57:30  | User | User login  |    | Web Event Receiver | 192.168.101.60 | admin |
| 15   | 2014/06/03 13:57:28  | User | User logout |    | Web Event Receiver | 192.168.101.60 | admin |
| 16   | 2014/06/03 13:57:16  | User | User login  |    | Web Event Receiver | 192.168.101.60 | admin |
| 17   | 2014/06/03 13:57:13  | User | User login  |    | Web                | 192.168.101.60 | admin |
| 18   | 2014/06/03 10:17:25  | User | User logout |    | Web Event Receiver | 192.168.101.60 | admin |
| 19   | 2014/06/03 10:12:08  | User | User login  |    | Web Event Receiver | 192.168.101.60 | admin |
| 20   | 2014/06/03 10:12:06  | User | User logout |    | Web Event Receiver | 192.168.101.60 | admin |
| 21   | 2014/06/03 10:03:19  | User | User login  |    | Web Event Receiver | 192.168.101.60 | admin |
| 22   | 2014/06/03 10:03:17  | User | User logout |    | Web Event Receiver | 192.168.101.60 | admin |
| 23   | 2014/06/03 10:03:08  | User | User login  |    | Web Event Receiver | 192.168.101.60 | admin |
| 24   | 2014/06/03 10:03:06  | User | User logout |    | Web Event Receiver | 192.168.101.60 | admin |
| 25   | 2014/06/03 10:02:58  | User | User login  |    | Web Event Receiver | 192.168.101.60 | admin |
| 26   | 2014/06/03 10:02:56  | User | User logout |    | Web Event Receiver | 192.168.101.60 | admin |
| 27   | 2014/06/03 09:50:30  | User | User login  |    | Web Event Receiver | 192.168.101.60 | admin |
| 28   | 2014/06/03 09:50:29  | User | User logout |    | Web Event Receiver | 192.168.101.60 | admin |
| 29   | 2014/06/03 09:38:33  | User | User login  |    | Web Event Receiver | 192.168.101.60 | admin |
| 30   | 2014/06/03 09:38:31  | User | User logout |    | Web Event Receiver | 192.168.101.60 | admin |
| <    | < Prev Next >        |      |             |    |                    |                |       |
| Clea | Clear log Export log |      |             |    |                    |                |       |

"Log" keeps a record of what's been happening to the device and provides basic information for troubleshooting.

64

### Maintenance

| Upgrade firmware_                           |                                       |
|---------------------------------------------|---------------------------------------|
| Locate firmware: <mark>選擇檔</mark> 案 未選擇任何檔案 | Upgrade Current version: v1.0.1.79272 |
| Restart device                              |                                       |
| Restart                                     |                                       |
| Restart camera.                             |                                       |
| Select a channel   Restart                  |                                       |
| Reset to factory default                    |                                       |
| Reset to default                            |                                       |
| Change logo                                 |                                       |
| Locate logo image: 選擇檔案 未選擇任何檔案             | Change (*Max, 20KB)                   |

"Maintenance" provides functions for users to:

- Perform Firmware Upgrade(Only on Web UI)
- Restart the NVR when necessary
- Restart cameras directly from the NVR
- Reset the NVR's settings to their factory default values
- Change logo of NVR

• Enable auto reboot: NVR will reboot automatically when system is abnormal.

## **Firmware Upgrade**

The firmware can be upgraded through web UI. Before upgrading firmware, please backup configuration in advance.

**\*\*** the firmware file comes with a ".bin" file extension.

| 1                                | G Choose File to Upload |                                    |                                         | <b>X</b>  |
|----------------------------------|-------------------------|------------------------------------|-----------------------------------------|-----------|
|                                  | <>                      | 本機磁碟 (C:) → Gordon → tmp →         | ▼ 😽 / 搜尋 tmp                            | ٩         |
| Maintenance                      | 組合管理 ▼ 新増資料3            | 夾                                  |                                         | . 0       |
| Upgrade firmware                 | - 10月 - 10月             | 名稱 .                               | 修改日期 類型                                 | 大小 ^      |
| Locate firmware: Browse Upgrade  | •3 家用群组                 | 🛃 id1                              | 2014/3/12 下午 0 點陣圖影像                    | 7,566 K   |
|                                  |                         | 🛃 ID2                              | 2014/3/12 下午 0 點陣圖影像                    | 7,566 K   |
| Restart device                   | ▲ 雷賊                    | NG_13012014_144432                 | 2014/1/13 下午 0 PNG 影像                   | 14 K      |
| Restort                          | ▲ 本機磁碟 (C:)             | 😜 invoice                          | 2014/3/14 下午 1 JPEG 影像                  | 1,047 K   |
| restort                          | → 抽取式磁碟 (D;)            | IVS Central Basic_v2.0.2.70401     | 2014/5/7 上午 10 WinRAR 壓縮檔               | 14,522 K  |
|                                  | Hitachi (E:)            | MIPS LOGO                          | 2014/3/25 上午 1 JPEG 影像                  | 26 K      |
| Restart camera                   | A DVD RW 磁碟機            | 🖄 multi-language_SVR800            | 2014/4/16 上午 0 Microsoft Word 9         | 163 K ≡   |
| Select a channel   Restart       | → 本機磁碟 (Q:) =           | 🚖 NoBrand_SVR-816_1.5.0.70990      | 2014/5/21 下午 0 VLC media file (.b       | 19,332 K  |
|                                  | Share (\\tpefs00)       | 尾 order                            | 類型: VLC media file (.bin) <sup>影像</sup> | 384 K     |
|                                  | 👢 My Web Sites on       | 📭 order2                           | 大小: 18.8 MB                             | 335 K     |
| Reset to factory default         | s order3                |                                    | 2013/10/24 1 1 开口影像                     | 160 K     |
| Reset to default                 | 🚯 網路                    | 👢 Outlook                          | 2013/12/6 下午 0 壓縮的 (zipped)             | 91 K 👻    |
|                                  | -                       | •                                  | III                                     | •         |
| Change logo                      | 檔案                      | 名稱(N): NoBrand_SVR-816_1.5.0.70990 | ✓ All Files (*.*)                       | •         |
| Locate logo image: Browse Change |                         |                                    | 開啟舊檣(O)                                 | <b>取消</b> |

Click "Browse...", A new dialog should display and let you choose the location of the firmware file.

| <u>Upgrade firmware</u> |                               |         |                               |
|-------------------------|-------------------------------|---------|-------------------------------|
| Locate firmware:        | C:\Gordon\tmp\NoBrand_{Browse | Upgrade | Current version: v1.5.0.70990 |

When done, click "Upgrade".

Follow the on screen instruction and wait for the process to finish (After upgrade, the system will reboot automatically, it's part of the process)

## **Backup & Restore**

| Backup configuration<br>Backup |        |         |
|--------------------------------|--------|---------|
| Restore configuration          |        |         |
| Locate configuration file:     | Browse | Restore |

It is a function that allows users to backup the NVR's settings to a local hard drive.

Users also can restore the NVR's settings from a previously saved configuration file

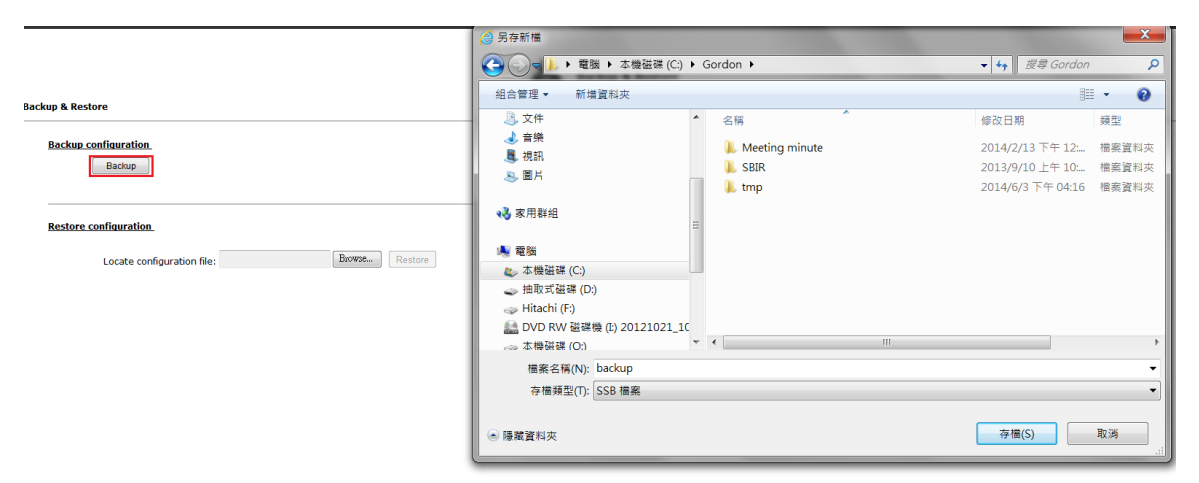

On Web UI, he configuration can be backed up to or restore from a local computer.

Click "Backup" to store configuration file in local computer.

On local UI, the configuration can be backed up to or restore from a USB disk. It is required to plug in a USB disk formatted in FAT32 prior to using the backup and restore functions.

Once it's detected, click "Backup" to store configuration file in USB disk.

| USB2,926MB available,/media/a | au20/  |
|-------------------------------|--------|
| ок                            | Cancel |
|                               |        |

| USB bac     | ckup                                                                                    |    |                                                    |                                                    |                                                    |
|-------------|-----------------------------------------------------------------------------------------|----|----------------------------------------------------|----------------------------------------------------|----------------------------------------------------|
| USB HDD:    | USB2, 926MB available                                                                   | •  | * Please format the HDD to                         | FAT32 on a Windows PC                              | before using it for backup                         |
| Export As:  | Media database                                                                          | ▼  |                                                    |                                                    |                                                    |
| Channel:    | <ul> <li>SNC-CH240</li> <li>Channel 5</li> <li>Channel 9</li> <li>Channel 13</li> </ul> |    | Channel 2<br>Channel 6<br>Channel 10<br>Channel 14 | Channel 3<br>Channel 7<br>Channel 11<br>Channel 15 | Channel 4<br>Channel 8<br>Channel 12<br>Channel 16 |
| Start time: | 2014/06/03                                                                              | 16 | 50:02                                              |                                                    |                                                    |
| End time:   | 2014/06/03                                                                              | 16 | 50:02                                              |                                                    |                                                    |
| Backup      |                                                                                         |    |                                                    |                                                    |                                                    |

It's a function that allows users to backup the recording data in its database file format as well as in AVI to the externally connected USB hard disk.

| USB HDD: | USB2, 926MB available |   |
|----------|-----------------------|---|
|          |                       | - |

The USB hard disk(s) will be listed in the drop-down menu displaying the remaining disk space. Make your selection from the drop-down menu if you have more than one disks connected to the NVR.

-

|          | SNC-CH240  | Channel 2  | Channel 3  | Channel 4  |
|----------|------------|------------|------------|------------|
| Channol  | Channel 5  | Channel 6  | Channel 7  | Channel 8  |
| channer. | Channel 9  | Channel 10 | Channel 11 | Channel 12 |
|          | Channel 13 | Channel 14 | Channel 15 | Channel 16 |

Next, select channels which you would like to backup the recording data from. Maximum 4 channels can be selected at once.

| Start time: | 2014/06/03 🔻 16: 50: | 02 |
|-------------|----------------------|----|
| End time:   | 2014/06/03 🔻 16: 50: | 02 |

Configure the start and end time of the recording data you would like to backup and click the "Backup" button to begin.

## Things to pay attention to the USB Backup function

## Limitation:

 $\bullet$  It does not support USB Hub extend the number of HDD connected to the NVR

- Only one backup process can be performed at a time
- Maximum 4 channels can be selected for backup

- Only FAT32 USB hard disk is supported for backup
- The USB hard disk needs to have more than 100MB remaining space

• If multiple partitions are presented in one disk, only the first partition will be detected and used for backup

#### **Process:**

• Progress will be displayed on the UI

• If the backup process gets interrupted, which the process stops at a point of time that is before the "END Time" user defined, such time will be displayed on the UI

• A folder will be automatically created in the USB hard disk with a name format like 0028687831\_20100610151515\_2010060511 0010\_20100606110010 (MAC\_backupbuttonclicktime\_starttime\_endtime)

### Note:

• Please plug in the USB HDD only after the NVR is fully started, or the HDDs will be incorrectly mounted.

• Play the backed up files using the NVR media player.

# **NVR Media Player**

You can use the NVR Media Player to play the exported AVI files or media database file. This can save you the trouble of installing thirdparty media player or codecs when playing the exported AVI videos.

The NVR Media Player will be automatically installed after the CMS software is installed. You can find it in the Windows Start menu.

# Play the backup file with the NVR Media Player

### Play Media database

| NV       | 'R Media Player     | The second |   |
|----------|---------------------|------------|---|
| Open     | Setting Validate At | out        |   |
| A        | VI File             |            |   |
| M        | ledia Data Base     |            |   |
| In<br>Ex | nage File<br>xit    |            | - |

The backup files can be played with the NVR media player. To do, open the player and select "Open" >> "Media Database"

| 🔛 Playback Setting                                     |
|--------------------------------------------------------|
| MDB PATH Z:\Release\QA - Release\SEEnergy Browse Check |
| MDB Info                                               |
| Server                                                 |
| Time Zone                                              |
| Summer Time                                            |
| Channel                                                |
| First data time                                        |
| Last data time                                         |
| Start play time<br>2014/06/04 🔹 上午 08:35:57 🐳          |
| 0K Cancel                                              |

Click "Browse..." to select the file from the USB disk.

| FAT THUMB (E:)                                                              |         |
|-----------------------------------------------------------------------------|---------|
| Desktop     Desktop     My Documents     My Computer     My 316 Floppy (A:) | ^       |
| Local Disk (C:)     WXPVOL_EN (D:)     FAT THLERE (E:)                      | ALC: NO |
|                                                                             |         |
|                                                                             |         |
| < · · · · · · · · · · · · · · · · · · ·                                     | -       |
| OK Cancel                                                                   |         |

A new dialog should be prompted for you to select the file location.

72 SVR2104/SVR2108/SVR2116 User's Manual

| Playback Setting                                       |
|--------------------------------------------------------|
| MDB PATH Z:\Release\QA - Release\SEEnergy Browse Check |
| MDB Info                                               |
| Server                                                 |
| Time Zone                                              |
| Summer Time                                            |
| Channel                                                |
| First data time                                        |
| Last data time                                         |
| Start play time<br>2014/06/04 ÷ 上午 08:35:57 ÷          |
| OK Cancel                                              |

When done, click "Check" to validate the file.

~

| MUB PATH  | E:\00224EC | 00379_201008121210        | Browse | Chec |
|-----------|------------|---------------------------|--------|------|
| MDB Info  |            |                           |        |      |
| Server    |            |                           |        |      |
| Time Zone |            | edia Player 🛛             | X      | •    |
| Channel   | 02         | Get Media Database Succes | s11    | •    |
|           | time       | ОК                        | -      |      |

Once the file has been successfully verified, you should be prompted with the message shown below.
| Time Zone    |                                           | - |
|--------------|-------------------------------------------|---|
|              | GMT-14                                    | ~ |
|              | GMT-13                                    |   |
| Channel      | GMT-12 Eniwetok, Kwajalein                | = |
|              | GMT-11 Midway Island, Samoa               |   |
|              | GMT-10 Hawaii, Aleutian Island            |   |
| First data t | GMT-9 Alaska                              |   |
|              | GMT-8 Las Vegas, San Francisco, Vancouver |   |
|              | GMT-7 Calgary, Denver, Salt Lake City     |   |

Select the time zone according to your current location.

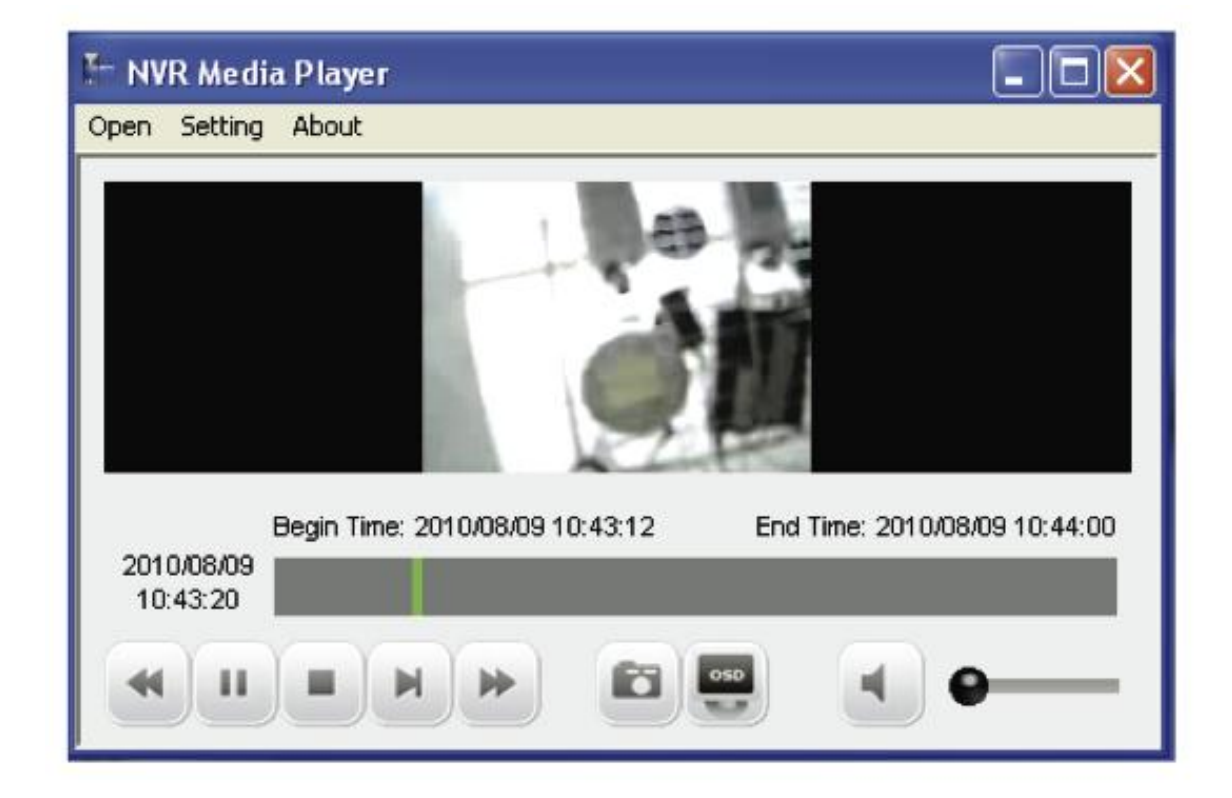

Finally, click "OK" to begin playing. The player should now play the backed up file.

## Play Media database

Open the player and select "Open" >> "AVI File"

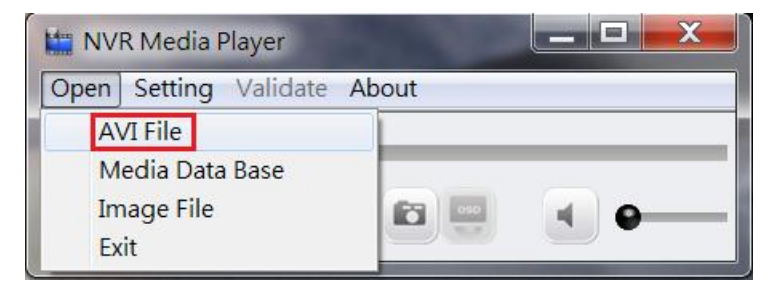

| 🧱 開啟                                                |             |  |  |
|-----------------------------------------------------|-------------|--|--|
| 搜尋位置(I): 🜏 抽取式磁碟 (D:) 🔽 ← 🗈 🖻                       | *           |  |  |
| 名稱                                                  | 修改日期 🔺      |  |  |
| 📜 📜 china                                           | 2012/8/24 🛓 |  |  |
| I MARKETING                                         | 2012/11/5 7 |  |  |
| I WEBSITE                                           | 2012/11/5 7 |  |  |
| 00224EE100CA_20140604081412_20140603190000_2014     | 2014/6/4 上: |  |  |
|                                                     | <b>T</b>    |  |  |
| <                                                   | •           |  |  |
| 檔案名稱(N): 00224EE100CA_20140604081412_20140603190000 | 開啟(0)       |  |  |
| 檔案類型(T): AVI Files (*.avi) ▼                        | 取消          |  |  |

Select the AVI file

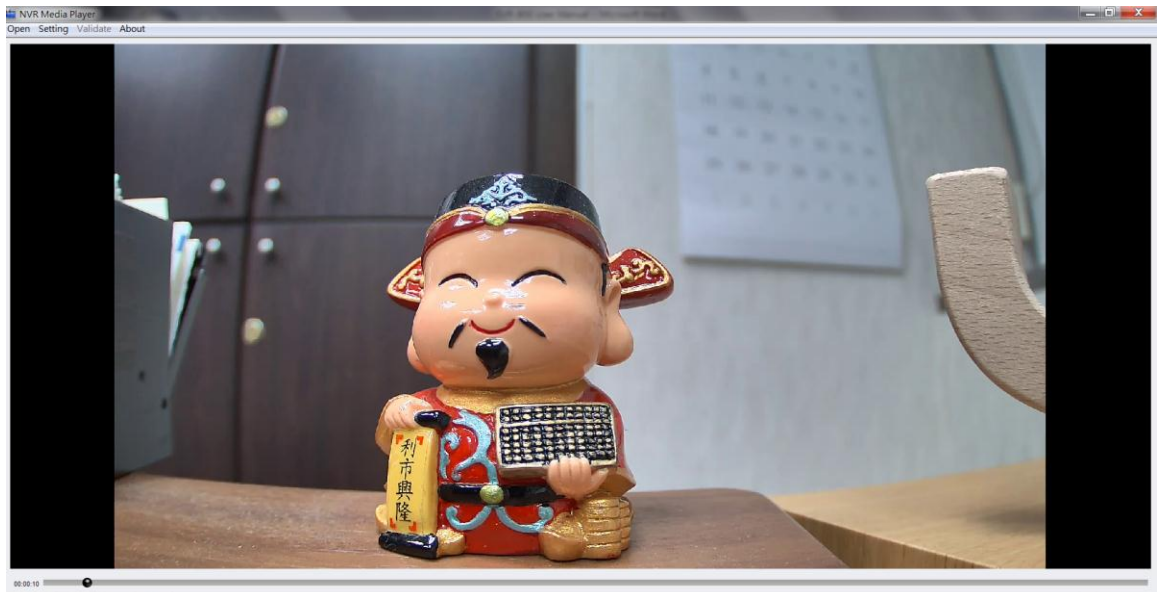

-

н п н н н В

Click "Open" to play file

## **Open Event Snapshot images with NVR Media Player**

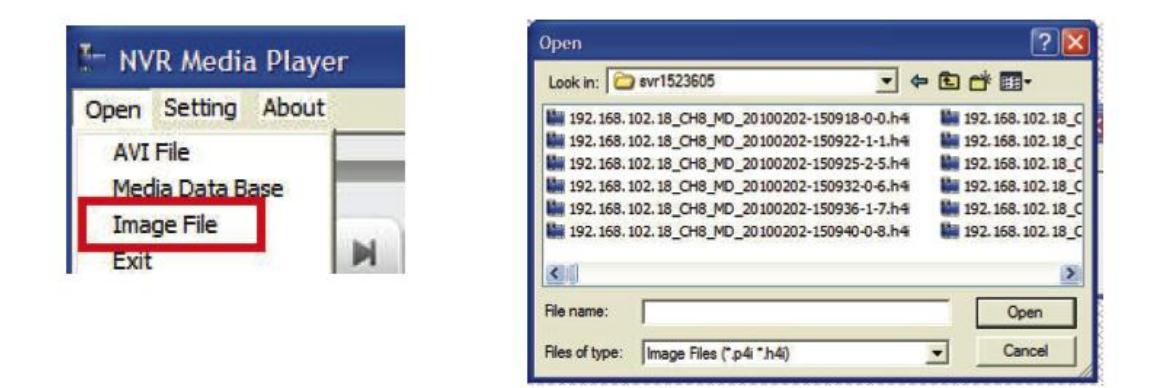

The NVR sends snapshots that are taken when an event occurs to a destined FTP server or mail recipient. These types of snapshot images are saved in a proprietary image file format, h4i or p4i, and can only be opened by the NVR media player.